# 毕业论文管理员操作手册

# 1.1. 登录教务系统

(1) 校内人员登录

从统一身份认证登录 <u>https://sso.shisu.edu.cn</u> 输入工号、密码,点击"登录"

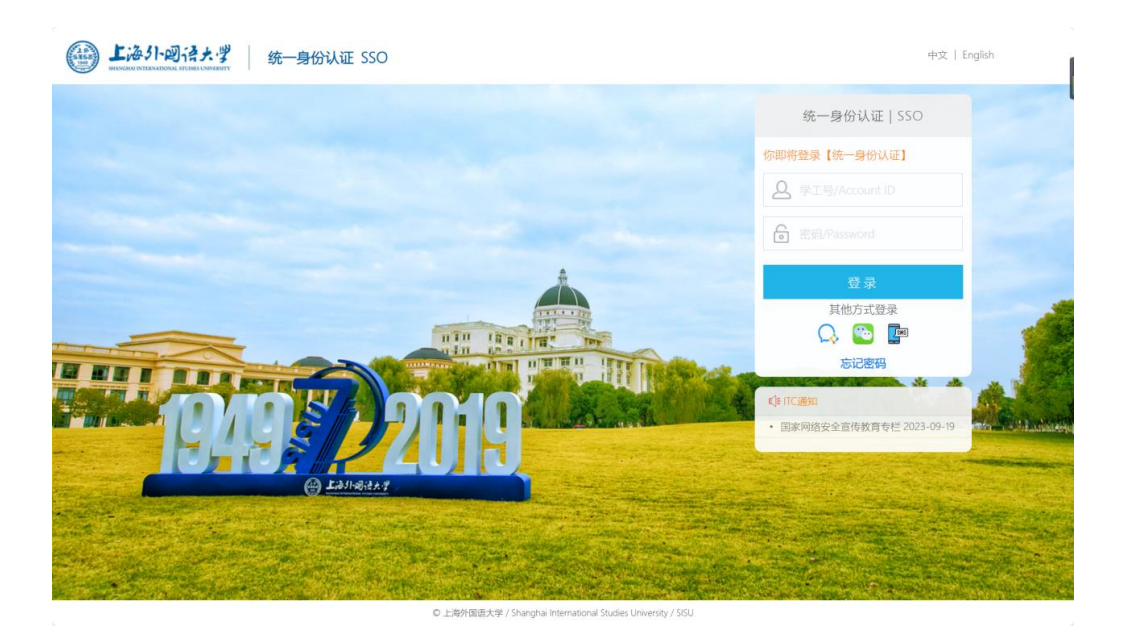

点击"本科生教务系统(新)"跳转至本科教务系统。

| 💮 统一身份证 | 认证系统       |           | ●我的应用    | 🔩 修改密码 🛛 👹 关联账号查看 | ● 找回密码方式    | ●登录记录查询 | ☞ 注销 | P37/423 |
|---------|------------|-----------|----------|-------------------|-------------|---------|------|---------|
|         |            |           |          |                   |             |         |      |         |
|         | 🌣 我的应用     |           |          |                   |             |         |      | - 1     |
|         | Web应用      |           |          |                   |             |         |      |         |
|         |            |           |          |                   |             |         |      |         |
|         | 信息门户       | 网上办事大厅    | 本科生教务(老) | 财务系统              | 研究生管理系统 (新) |         |      |         |
|         |            |           | EGRED    |                   |             |         |      |         |
|         | 本科生教务系统(新) | eLearning | 校园卡系统    | 影像上外              | WebVPN      |         |      |         |
|         |            | Ŭ         | Q        | it                |             |         |      |         |
|         | 上外云盘       | 课程中心      | 信息公开管理后台 | ITC服务预约           | 课堂签到        |         |      |         |
|         | æ          |           |          |                   |             |         |      |         |
|         | 國站群管理后台    | OA.       | 华国亚编系统   | 图书馆空间研约系统         | 后勤管理服务系统    |         |      |         |

(2) 校外人员登录

在浏览器中输入网址: <u>https://jw.shisu.edu.cn/login</u> 输入教务系统用户名与密码, 点击登录。

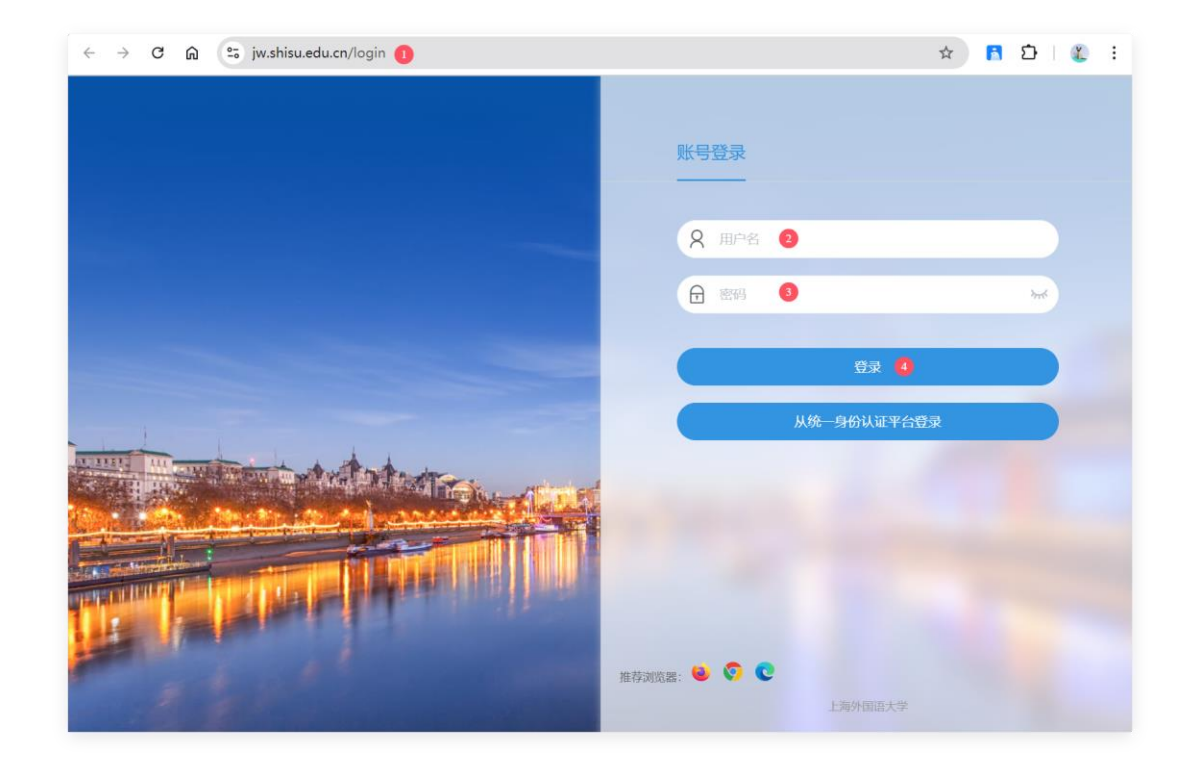

# 1.2. 论文批次

主要用途: 设置参与毕业论文各环节的学生以及各环节的起止时间。

### 菜单:毕业论文>论文批次

| ≡菜单 談务管理信息系统<br>Curran bioingment information Splane | Q 菜单搜索    | ☆の(管理员・ | (本科•) 🗘 🜔 |
|------------------------------------------------------|-----------|---------|-----------|
| <sup>Com</sup><br>论文批次                               |           |         |           |
| 您的当前位置: 毕业论文 》 论文批次 》 论文批次 网络                        |           |         |           |
| 毕业届次* 2024 ~ /                                       | ◆新建毕业论文批次 |         |           |
| 还未新建毕业论文(设计)批次                                       |           |         |           |
|                                                      |           |         |           |
| •                                                    |           |         |           |
|                                                      |           |         |           |
| 1. 选择毕业庙次                                            |           |         |           |
|                                                      |           |         |           |

2. 点击"新建毕业论文批次"

| ■菜单 談 教务管理信息系统<br>Course Management Information System |                                                   |   |           |          |                     | l | Q,菜单搜索    | ☆ ♀ (管理员・) | ▲科▼ | ۵ 💽 |
|--------------------------------------------------------|---------------------------------------------------|---|-----------|----------|---------------------|---|-----------|------------|-----|-----|
| 论文批次                                                   |                                                   |   |           |          |                     |   |           |            |     |     |
| 您的当前位置:毕业论文 》 论文批次 》 论                                 | 文批次 刷新                                            |   |           |          |                     |   |           |            |     |     |
| ← 论文批次 - 修改                                            |                                                   |   |           |          |                     |   |           |            |     |     |
| 毕业届次                                                   | 2024                                              |   |           |          |                     |   |           |            |     |     |
| 学年*                                                    | 2023-2024                                         |   |           |          |                     |   |           |            |     |     |
| 中文名称*                                                  | 德语系毕业论文                                           |   |           |          |                     |   |           |            |     |     |
| 英文名称                                                   |                                                   |   |           |          |                     |   |           |            |     |     |
| 所属部门*                                                  | 205: 德语系                                          | _ | _         |          |                     |   |           |            |     |     |
| 批次开放起止时间*                                              | 2023-11-01 08:31:09 地心文教徒时间范围                     | 至 | <u>è</u>  | <b>m</b> | 2023-11-30 08:31:13 |   |           |            |     | 1   |
|                                                        | <ul> <li>and the state of the distance</li> </ul> |   |           |          |                     |   |           |            |     |     |
| 论文申报起止时间*                                              | 2023-11-01 08:31:16                               | 至 | ē         | <b>m</b> | 2023-11-10 08:31:18 |   |           |            |     | 040 |
| 2                                                      | 在这段时间范围内,拟题申报、审核                                  |   |           |          |                     |   |           |            |     |     |
| 论文申报公告                                                 |                                                   |   |           |          |                     |   |           |            |     |     |
|                                                        |                                                   |   |           |          |                     |   |           | h          |     |     |
| 选题开始时间                                                 | 2023-11-01 08:31:16                               | 至 | E         | <b>m</b> | 2023-11-10 08:31:18 |   | 和论文申报时间一致 |            |     | 5   |
|                                                        | 在这段时间范围内,师生互选、审核                                  |   |           |          |                     |   |           |            |     |     |
| 师生互选公告                                                 |                                                   |   |           |          |                     |   |           |            |     |     |
|                                                        |                                                   |   |           |          |                     |   |           | h          |     |     |
| 流程截止时间*                                                | 流程                                                |   |           | ł        | 截止时间                |   | 是否必须上传附件  |            |     |     |
| 9                                                      | 开题报告                                              | • | 2023-11-1 | 16 08:31 | 1:44                |   | 〇 是 🔾 否   |            |     |     |
|                                                        | 开题答辩                                              | • | 2023-11-1 | 16 08:31 | 1:46                |   |           |            |     | - 1 |
| 4                                                      | 中期检查                                              |   | 2023-11-1 | 16 08:31 | 1:48                |   | ○ 是 ○ 否   |            |     |     |
|                                                        | 论文定稿                                              | 8 | 2023-11-1 | 16 08:31 | 1:50                |   | 〇 是 🔾 否   |            |     |     |
|                                                        | 毕业论文评定                                            | • | 2023-11-1 | 16 08:31 | 1:52                |   | 〇 是 🔾 否   |            |     |     |
|                                                        | 答辩                                                | 8 | 2023-11-1 | 16 08:31 | 1:54                |   | 〇 是 🛛 否   |            |     |     |
|                                                        |                                                   |   |           |          |                     |   |           |            |     |     |
|                                                        | 保存取消                                              |   |           |          |                     |   |           |            |     | - 1 |

- ① 选择批次所在学年
- ② 填写批次名称,尽可能详细描述批次,比如"XX 学院 20XX 届本科毕业论

### 文",便于后续查看管理

- ③ 选择批次所属部门,即为管理员所管理的部门
- ④ 选择批次开放时间:学生能够看到此批次的时间范围
- ⑤ 选择论文申报起止时间:学生能够申报论文的时间范围
- ⑥ 填写论文申报公告:填写后学生端可查看具体公告内容
- ⑦ 选题起止时间:此流程控制学生导师互相选则,若直接由院系分配导师,

不需要此流程则可点击"和论文申报时间一致"

- ⑧ 流程截止时间:开题报告、论文初稿,论文定稿、毕业论文评定、答辩的
   最终截止时间,流程截止时间需要在批次开放时间之内
- 3. 创建好的批次页面如下

| ■菜单 談 教务管理信息系统<br>Course Management Information System |           |                                         | ☆ • 管理员• 本科• ♀ <sup>●</sup> ○ |
|--------------------------------------------------------|-----------|-----------------------------------------|-------------------------------|
| 论文批次                                                   |           |                                         |                               |
| 您的当前位置: <b>毕业论文 》 论文批次 》</b> 论文批次 <b>用新</b>            |           |                                         |                               |
| 毕业届次"                                                  | 2024      | → 新建毕业论文批次                              |                               |
| 2024届德语系本科毕业论文                                         | :         | 100 100 100 100 100 100 100 100 100 100 |                               |
| 基础设置                                                   |           |                                         |                               |
| 学生名单                                                   | 论文申报      | 论文管理                                    |                               |
| 0 无选题学生数                                               | 0 审核中     | 0 未分配学生数                                |                               |
| 0 学生人数                                                 | 0 通过      | 0 论文数                                   |                               |
| 学生名单                                                   | ≫ 论文申报    | ≫ 论文管理                                  |                               |
|                                                        | 论文申报审核    |                                         | -                             |
|                                                        | 论文申报管理    |                                         |                               |
| 主流程                                                    |           |                                         |                               |
| 开题报告                                                   |           |                                         |                               |
|                                                        | HIRED O A | лан О л                                 | 桧                             |

4. 维护学生名单:点击"学生名单"

主要用途:系统提供三种途径:新建、导入、初始化将学生维护到批次中,维护进学 生名单的学生才可以进行论文申报

| ■菜单 款务管理信息<br>Course Management Information | 系统<br>on System |          |          |      |        |     |              |              |          | ☆ 💿 (管理员▼ | ) 🐗 🎝 🌔 |
|---------------------------------------------|-----------------|----------|----------|------|--------|-----|--------------|--------------|----------|-----------|---------|
| 论文批次                                        |                 |          |          |      |        |     |              |              |          |           |         |
| 您的当前位置:毕业论文 》论                              | 文批次》            | 论文批次 刷新  |          |      |        |     |              |              |          |           |         |
|                                             |                 | 毕业届次*    | 20       | 24   |        |     |              | ~ +          | 新建毕业论文批次 |           |         |
| 2024届                                       | 德语系             | 本科毕业论文   | 5        |      |        |     |              | (%3X) (1888) |          |           |         |
| 基础                                          | 设置              |          |          |      |        |     |              |              |          |           |         |
|                                             | 学生名单            |          |          | 论文申报 |        |     | 论文管理         |              |          |           |         |
|                                             | 0               | 无选题学生数   |          | 0    | 审核中    |     | 0            | 未分配学生数       |          |           |         |
|                                             | 0               | 学生人数     | 41       | 0    | 通过     |     | 0            | 论文数          |          |           |         |
|                                             |                 | 学生名单     | <b>»</b> |      | 论文申报   | »   |              | 论文管理         |          |           |         |
|                                             |                 |          |          |      | 论文申报审核 |     |              |              |          |           |         |
|                                             |                 |          |          |      | 论文申报管理 |     |              |              |          |           |         |
| 主流                                          | 稺               |          |          |      |        |     |              |              |          |           |         |
|                                             |                 | 开题报告     |          |      |        |     |              |              |          |           |         |
|                                             |                 | 40 m 0 A |          |      |        | 145 | ы <b>О</b> д |              |          | 4夜        |         |

| ☰菜单 🗱 教务管理信息系统<br>Course Management Information System |                           |                        |      | Q 菜单搜索 | 압 🛛 (管理   | 版• (本料•) 🗘 🜔        |
|--------------------------------------------------------|---------------------------|------------------------|------|--------|-----------|---------------------|
| 论文批次                                                   |                           |                        |      |        |           |                     |
| 您的当前位置:毕业论文 》 论文批次 》 讨                                 | 论文批次 刷新                   |                        |      |        |           |                     |
| ← 东方语学院毕业论文 - 学生名单                                     |                           |                        |      |        |           |                     |
| 学导 姓名                                                  | 学历层次     学制       …     ~ | <b>专业院系</b><br>~ 支持多选  | ◇ …  | 专业方向   | 行政班       | ¥<br>Q 查询 重置 ◆ ~    |
| +新建 自 删除 名单初始化 🛓 导入 ᆂ 导出                               |                           |                        |      |        | 已选 0 条    | 1-200 of 1578 > > Ø |
| 学号 姓名 年级                                               | 学制 学历层次 专业院系              | 专业  学籍状态               | 学生类别 | 行政班    |           |                     |
|                                                        |                           |                        |      |        |           |                     |
| ■菜单 談話教务管理信息系统<br>Course Management Information System |                           |                        |      | Q 菜单搜索 | 廿 ♀ (管理员・ | ) া 🖓               |
| 论文批次                                                   |                           |                        |      |        |           |                     |
| 您的当前位置:毕业论文 》 论文批次 》 计                                 | ©交批次 刷新                   |                        |      |        |           |                     |
| ← 德语系毕业论文                                              | - 学生名单 - 导入               |                        |      |        |           |                     |
| 选择导入文件*                                                | Select 文件                 |                        |      |        | 2 选择…     |                     |
|                                                        | 注意: 母人模板前三行分别为: 标题,标题     | xey,提示信息;录入数据从exce销四行开 | 98.  |        |           |                     |
|                                                        |                           |                        |      |        |           | l                   |

- 点击"导入",然后下载模板;根据模板要求,选择已填写好数据的模板,点击 "上传"。若文档中学号格式不正确时,则会有错误信息文档提示无法导入的问题所在。
- 6. 也可点击"名单初始化":根据当前届次将符合条件的学生添加进批次,建议使用名单初始化功能,特殊情况学生如延毕可手动新建或导入;也支持新建学生到本批次内。

若本次已在线下收集了学生-指导教师-论文题目,则可跳过"1.3 论文申报"直接按照"1.4 论文管理"进行导入

### 1.3. 论文申报

主要流程:学生提交论文申报>论文归属院系审核

### 1.3.1. 论文申报

主要用途:管理员可查看学生论文申报进度

### 菜单:毕业论文>论文批次

| =菜单 談 教务管理信息系统                                   |                 | Q.菜仲俊素 谷 • (語             | 题•) (本科•) 4 ()        |
|--------------------------------------------------|-----------------|---------------------------|-----------------------|
|                                                  |                 |                           |                       |
| 2815当时1912届: 中国ERX // TRXERX // TRXERX // TRXERX | 2024            | → 新聞学业论文批次                |                       |
| 德语系毕业论文                                          |                 | MX HH R5727 (286 ) 3333 ( | $\overline{\diamond}$ |
| 基础设置                                             |                 |                           |                       |
| 学生名单                                             | 论文申报            | 论文管理                      |                       |
| 70 无选题学生数                                        | 1 审核中           | 0 未分配学生数                  |                       |
| 74 学生人数                                          | 1 通过            | 4 论文数                     |                       |
| 学生名单                                             | ≫ 论文申报 ※ 公文申报审核 | ≫ 论又管理                    |                       |
|                                                  | 论文申报管理          |                           |                       |
|                                                  |                 |                           |                       |
| 主流程                                              |                 |                           |                       |
| 开题报告                                             | 50%             | 50%                       |                       |
| 1 mm 0 A                                         | titutéch 2 A    | назы 2 л                  |                       |

# 1.3.2. 论文申报审核

**主要用途**: 审核学生论文申报是否能够通过

**菜单:**毕业论文>论文批次

| ■菜单 談 教务管理信息系统<br>Course Management Information System |                                       |                | Q.菜单搜索 | 了♀(管理员▼)(  | 💵 û 🚺 |
|--------------------------------------------------------|---------------------------------------|----------------|--------|------------|-------|
| i论文批次 <sup>200</sup>                                   |                                       |                |        |            |       |
| 您的当前位置:毕业论文 》论文批次 》论文批次 角新                             |                                       |                |        |            | _     |
| 东方语学院毕业论文                                              |                                       |                |        | $\bigcirc$ |       |
| 基础设置                                                   |                                       |                |        |            |       |
| 学生名单                                                   | 论文申报                                  | 论文管理           |        |            |       |
| 1568 无选题学生数                                            | 1 审核中                                 | 0 未分配学生数       |        |            |       |
| 1578 学生人数                                              | 4 通过                                  | 10 论文数         |        |            |       |
| 学生名单                                                   | ≫ 论文申报                                | ≫ 论文管理         |        |            |       |
| 2                                                      | 论文申报审核                                |                |        |            |       |
|                                                        | N.AT IKER                             |                |        |            |       |
| 主流程                                                    |                                       |                |        |            |       |
|                                                        |                                       |                |        |            |       |
|                                                        | 30%                                   | <b>60%</b> 10% | 开颤报告审核 |            |       |
|                                                        | ● ● ● ● ● ● ● ● ● ● ● ● ● ● ● ● ● ● ● | 题过 1人          | 开题报告管理 |            |       |
|                                                        |                                       |                |        |            |       |
| 开题答辩                                                   |                                       |                |        |            |       |

1. 点击"论文申报审核"进入【待审核】页面

| ■菜单 談 教务管理信息系统<br>Course Management Information System |        |                       |        |      |            |         | Q,菜单搜索  |   | Ů 0              | 管理员• | ) (本科 | 🗩 o <sup>4</sup> 💽 |
|--------------------------------------------------------|--------|-----------------------|--------|------|------------|---------|---------|---|------------------|------|-------|--------------------|
| 论文批次                                                   |        |                       |        |      |            |         |         |   |                  |      |       |                    |
| 您的当前位置: 毕业论文 》 论文批次 》 论文批次 刷                           | 新      |                       |        |      |            |         |         |   |                  |      |       |                    |
| ← 德语系毕业论文 - 论文申报审核                                     |        |                       |        |      |            |         |         |   |                  |      |       |                    |
| 中文题目         外文题目           待审核         已审核            |        | <b>白周院系</b><br>支持多述 ~ | 归属专业   |      | 是否结合;<br>~ | 大創项目    | 是否结合科研  |   | 意向导师<br>输入数师姓名或1 | - 直忠 | Q查询   | *<br>≣≣ •~         |
| ● 详情 よ 导出 4、 申核 批量通过 批量拒绝 就量退回修改                       |        |                       |        |      |            |         |         |   |                  | E    | 选0条   | 1-1 of 1 🗢         |
| □ 审核状态 当前审核节点 中文题目                                     | 外 归属院系 | 意向导师 学号               | 姓名     | 培养类型 | 学生类别       | 学历 年级   | 专业院系 专业 | 专 | 行政班              | 申报方式 | 申报人   | 申报时间               |
| 已提交 院系审核 测试论文名称论文名称论文名称                                | 德语系    |                       | - 2010 | 主修   | 普通全日制      | 本科 2020 | 德语系 德语  | 1 | Mark DODON DUR   | 学生申报 | 10100 | 2023-11-0          |
|                                                        |        |                       |        |      |            |         |         |   |                  |      |       |                    |

- 2. 勾选多条数据,点击"批量通过/批量拒绝":设置学生论文申报是否通过
- 3. 点击审核: 针对单条数据审核

| 单 数务管理信息系统<br>Course Management Information System |                                                                                                    |           | Q 菜单披索 🗘 🕫 🕻 | 確長・ (本科・) ( |
|----------------------------------------------------|----------------------------------------------------------------------------------------------------|-----------|--------------|-------------|
| ○×<br>2文申报审核                                       |                                                                                                    |           |              |             |
| 当前位置: <b>毕业论文 》 论文中报 》</b> 论文中报审核                  | M395                                                                                                    |           |              |             |
| ← 论文申报 - 审核                                        |                                                                                                    |           |              |             |
| 论文信息                                               |                                                                                                    |           |              |             |
| 批次                                                 | 测试批次                                                                                                    |           |              |             |
| 中文题目                                               | 777777777777                                                                                                    |           |              |             |
| 外文题目                                               | 而去运死                                                                                                    | 日間会业      |              |             |
| 11,007.04<br>度向导师                                  | 12/3 10.7C                                                                                                    | 意向校外导师    |              |             |
| 学生                                                 | and a second second sec |           |              |             |
| 是否结合大创项目                                           |                                                                                                    | 是否结合科研    |              |             |
| 法部则路                                               |                                                                                                    |           |              |             |
| 191.2                                              |                                                                                                    |           |              |             |
| 申请审核信息                                             |                                                                                                    |           |              |             |
| 中版人                                                | 甲酸时间 2024-10-15 19:05:12 导态语讨                                                                                                    | 甲报万式,学生甲报 | 当前甲核节点 院族甲核  |             |
| 审核理由或备注                                            |                                                                                                    |           |              |             |
| 论文申报审核日志                                           |                                                                                                    |           | R            | ₩¥          |
| 审核信息                                               |                                                                                                    |           |              |             |
| 备注                                                 |                                                                                                    |           |              |             |
| 0 逃                                                | "未通过"或"退回修改"时,备注必填                                                                                                    |           | h            |             |
| 16                                                 | 大海过 退回推改 取消                                                                                                    |           |              |             |

1.3.3. 论文申报审核管理

菜单:毕业论文>论文批次

| ■菜单 🙀 教員   | 务管理信.<br>Management Inform | 息系统<br>mation System |         |          |      |                    |   |                |             | Q 菜单搜索      | ☆ ♀ (管理员・ | ۵ 斗 🕪 |
|------------|----------------------------|----------------------|---------|----------|------|--------------------|---|----------------|-------------|-------------|-----------|-------|
| 论文批次       |                            |                      |         |          |      |                    |   |                |             |             |           |       |
| 您的当前位置: 毕业 | kiê文 »                     | 论文批次》                | 论文批次 刷新 |          |      |                    |   |                |             |             |           |       |
|            |                            |                      | 毕业届次*   | 2024 ~ 4 |      |                    |   |                |             | ▶ 新建毕业论文批次  |           |       |
|            | 德语系                        | 系毕业论                 | 文       |          |      |                    |   | 傳改             | · ### ###2录 | <b>强力垂脉</b> |           |       |
|            | 基                          | 础设置                  |         |          |      |                    |   |                |             |             |           |       |
|            |                            | 学生名单                 |         |          | 论文申报 |                    |   | 论文管理           | 2           |             |           |       |
|            |                            | 69                   | 无选题学生数  |          | 0    | 审核中                |   | 0              | 未分配学生数      |             |           |       |
|            |                            | 74                   | 学生人数    |          | 2    | 通过                 |   | 5              | 论文数         |             |           |       |
|            |                            |                      | 学生名单    | »        |      | 论文申报               | » |                | 论文管理        | l           |           |       |
|            |                            |                      |         | ١.       |      | 论文申报审核             | 4 |                |             |             |           |       |
|            |                            |                      |         | J.       |      | 论文申报管理             |   |                |             |             |           |       |
| 5          | I±                         | 流程                   |         |          |      |                    |   |                |             |             |           |       |
|            |                            |                      | 开题报告    |          |      |                    |   |                |             |             |           |       |
|            |                            | 1                    | 20%     |          |      | ян <del>а</del> 1, |   | set <b>4</b> , | 80%         |             | £         |       |

- 1. 点击"论文申报管理"
- 2. 重置审核状态:当指导教师已给定审核通过结论后,需学生再次重新提交,可 点击"重置审核状态"将通过的数据重置为"未提交",由学生修改后重新提交

| ≡ | 菜单          | 教务管理<br>Course Management     | 信息系统<br>Information System |     |              |    |      |         |   |         |    |      |       |    | Q,菜单搜           | 妺      | Û      | <b>0</b> ( | 管理员・ 本科                        | ۵ د      | <sup>1</sup> 📀 |
|---|-------------|-------------------------------|----------------------------|-----|--------------|----|------|---------|---|---------|----|------|-------|----|-----------------|--------|--------|------------|--------------------------------|----------|----------------|
| 1 | 论           | <b>文批次</b><br>前位置: 毕业论文 》     | 》 论文批次 》                   | 论文批 | 次周新          |    |      |         |   |         |    |      |       |    |                 |        |        |            |                                |          |                |
|   | ←           | 德语系毕业论文                       | 论文申报管理                     |     |              |    |      |         |   |         |    |      |       |    |                 |        |        |            |                                |          |                |
|   | 中文题         | 9                             | 1文题目                       | 6   | ∃属院系<br>支持多选 |    | 归属专业 |         |   | 是否结合大创项 |    | 是否结合 | 斜研    |    | 11向导师<br>11入数师姓 | 名或工号査> | 意向校外导师 |            | Q查询                            | mm       |                |
|   | <b>1</b> 删除 | <ul> <li>计傅 重置审核状态</li> </ul> | ション 学 実施                   | 工具~ |              |    |      |         |   |         |    |      |       |    |                 |        |        |            | 已选 0 条                         | 1-3 of 3 |                |
| C |             | 中文题目                          | 外                          | 文题目 | 归属院系         | 归属 | 是 是. | . 意向导师  | 意 | 学号      | 姓名 | 培养   | 学生类别  | 学历 | - 年級            | 专业院系   | 专业     | 专          | 行政班                            | ŧ        | 报方;            |
| 0 |             | 测试论文名称论文名称论                   | 论文名称                       |     | 德语系          |    |      | 100     |   | 0.00    |    | 主修   | 普通全日制 | 本科 | 2020            | 德语系    | 德语     |            | 19112                          | 学        | 2生申排           |
| 0 |             | ceshi ceshi                   |                            |     | 德语系          |    |      |         |   |         |    | 主修   | 普通全日制 | 本科 | 2020            | 德语系    | 德语     |            | Constant and the second second | 学        | /生申!           |
| 0 |             | 测试                            | 00                         | e   | 德语系          |    |      | 1.114.1 |   | 0.0     |    | 主修   | 普通全日制 | 本科 | 2020            | 德语系    | 德语     |            | 10015-1-1<br>110-1-1-1-10-17/1 | ¥        | /生中!           |
|   |             |                               |                            |     |              |    |      |         |   |         |    |      |       |    |                 |        |        |            |                                |          |                |
| - |             |                               |                            |     |              |    |      |         |   |         |    |      |       |    |                 |        |        |            |                                |          |                |
|   |             |                               |                            |     |              |    |      |         |   |         |    |      |       |    |                 |        |        |            |                                |          |                |
|   |             |                               |                            |     |              |    |      |         |   |         |    |      |       |    |                 |        |        |            |                                |          |                |

## 1.4. 论文管理

**主要用途:**若学生不在线上进行论文申报,则管理员可直接将学生信息、论文题目及 指导教师直接导入系统

菜单:毕业论文>论文批次

| ■菜菜 業業 数务管理信息系统<br>course languages information System<br>论文批次 <sup>21</sup> |        | Q.菜种医食                        | û ● (簡理魚•) (本科•) 众 <sup>1</sup> () |
|------------------------------------------------------------------------------|--------|-------------------------------|------------------------------------|
| 您的当时位置: 毕业论文 》 论文能次 》 论文能次 原新<br>德语系毕业论文                                     |        | (82) (88) (892) ( <b>53</b> ) |                                    |
| 「基础设置                                                                        |        |                               |                                    |
| 学生名单                                                                         | 论文申报   | 论文管理                          |                                    |
| 70 无选题学生数                                                                    | 1 审核中  | 0 未分配学生数                      |                                    |
| 74 学生人数                                                                      | 1 通过   | 4 论文数                         |                                    |
| 学生名单                                                                         | ≫ 论文申报 | ≫ 论文管理                        |                                    |
|                                                                              | 论文申报审核 |                               |                                    |
|                                                                              | 论文申报管理 |                               |                                    |
| 主流程                                                                          |        |                               |                                    |
|                                                                              |        |                               |                                    |
| 开题报告                                                                         |        |                               |                                    |
|                                                                              |        | ла                            | 國政告审核                              |
|                                                                              | ■殿中 2人 | 通过 2人 开握                      | 板告管理                               |
|                                                                              |        |                               |                                    |

1. 点击"论文管理"

| 第時当前位置: 毕业论文 » 论文批次 » 论文管理 刷新       学年     円属比次     中文題目     外文題目     日属院系     日属专业     美別     逸誕来源       2024-2025     〇     〇     ○     ○     ○     ○     ○     ○     ○     ○     ○     ○     ○     ○     ○     ○     ○     ○     ○     ○     ○     ○     ○     ○     ○     ○     ○     ○     ○     ○     ○     ○     ○     ○     ○     ○     ○     ○     ○     ○     ○     ○     ○     ○     ○     ○     ○     ○     ○     ○     ○     ○     ○     ○     ○     ○     ○     ○     ○     ○     ○     ○     ○     ○     ○     ○     ○     ○     ○     ○     ○     ○     ○     ○     ○     ○     ○     ○     ○     ○     ○     ○     ○     ○     ○     ○     ○     ○     ○     ○     ○     ○     ○     ○     ○     ○     ○     ○     ○     ○     ○     ○     ○     ○     ○     ○     ○     ○     ○     ○     ○     ○     ○     ○     ○     ○     ○     ○     ○     ○     ○ |        |
|----------------------------------------------------------------------------------------------------|--------|
| 学年     日属批次     中文題目     分文題目     日属防浜     日属专业     美別     速差来源       2024-2025        女好多添        Q 合                                                                                                    |        |
| 2024-2025 🗸 🗸 支持多進 🗸 🗸 🗸 🗸 🗸 🖉                                                                                                    |        |
|                                                                                                    |        |
| ・新建 / 修改 査 翻除 O 详微 分配指导板频 指定评频数频 检查无论文学主名单 ▲ 导入 × ▲ 导出 > 导出抽检的2文POF 导出抽检材料2P ▲ 打印 > 设置端兄服逐                                                                                                    | 已选 0 条 |
| ] 白鹰批次中文题目 外文 白鹰院系 归                                                                                                    | 孫 专业   |

| ■菜单 談 教务管理信息系统<br>Curve Materiagement Information System        | Q菜単理素 ☆ ● (管理長・) (本料・) ム <sup>1</sup> () |
|-----------------------------------------------------------------|------------------------------------------|
| 论文批次                                                            |                                          |
| 您的当前拉置:毕业论文 》 论文批次 》 论文批次 网络                                    |                                          |
| ← 论文 - 导入                                                       |                                          |
| 选择号入文件* Select 2件_<br>● 2 点式 上传 5分前力 标题,标题key,虚示信息, 录入数据从excell | PEFF#1                                   |
| 上は下数規模                                                          |                                          |

- 点击"新增导入":将学生信息、指导教师信息、论文题目,按照系统模板要求 填写后直接导入系统。请注意,论文题目包含中文题目和外文题目,请在拟上 传至系统的模板中对应填写。
- 若需修改导入的论文信息,可点击"修改"按钮,可修改论文题目,指导教师, 论文类别等

| ■菜单 談談教务管理信息系统<br>Course Management Information System |         |        |          |      | Q,菜单搜索 |   | ΰ Ø | 管理员・ | 体料・ | a <sup>49</sup> 💽 |
|--------------------------------------------------------|---------|--------|----------|------|--------|---|-----|------|-----|-------------------|
| 论文管理                                                   |         |        |          |      |        |   |     |      |     |                   |
| 您的当前位置:毕业论文 》 论文批次 》 论文管理 刷新                           |         |        |          |      |        |   |     |      |     |                   |
| ← 论文 - 更<br>生成模板                                       |         |        |          |      |        | × | 1   |      |     |                   |
| 选择 选择修改字段                                              | ✓全选/全不选 |        |          |      |        |   |     | 白 选择 |     |                   |
| ☑ 外文题目                                                 | ☑ 学生学号  | ☑ 指导教师 | ☑ 校外指导教师 | ☑ 类别 | ☑ 选题来源 |   | I   |      |     |                   |
|                                                        |         |        |          |      | 下载模板   | Ņ | I   |      |     |                   |
|                                                        |         |        |          |      |        |   | 1   |      |     |                   |
|                                                        |         |        |          |      |        |   |     |      |     |                   |

4. 分配指导教师:可多选学生,点击分配指导教师,输入教师工号或姓名给学生

| ☰ 菜魚       | a 教务<br>Course M   | 管理信                               | 息系统<br>nation System |        |      |        |      |                        |   |             |          |          | û ● (∰ | 戦・ 本科  | 🗩 o <sup>0</sup> 💽 |
|------------|--------------------|-----------------------------------|----------------------|--------|------|--------|------|------------------------|---|-------------|----------|----------|--------|--------|--------------------|
| ie         | 文批次                |                                   |                      |        |      |        |      |                        |   |             |          |          |        |        |                    |
| 192893     | 前位置: 毕业)           | ?文 »                              | 论文批次                 | 》 论文批次 | 刷新   |        |      |                        |   |             |          |          |        |        |                    |
| ←<br>中文    | 德语系毕业              | " <b>论文 - 论</b><br><sup>外文]</sup> |                      | 0.00   |      | 分配指导教师 |      |                        |   |             | × 実践中完成  | 是否结合     | 大创项目   |        | *                  |
|            |                    |                                   |                      |        | 多选   | 指导教师   | 输入数师 | 江号或者姓名查询               |   |             | <u> </u> |          |        | Q 査询   | 王王 O ~             |
| + 新<br>ノ 実 | 主 / 修改 自 翻<br>施工具~ | ₿ <b>0</b> 详情                     | 分配指导数师               | 指定评调教师 | 检查无识 | 校外指导教师 | 输入数据 | 11号或者姓名查询<br><b>取消</b> |   |             | ◇ 置为保密论3 | 2 眼消保密论文 | 设置情况描述 | 已选 2 条 | 1-4 of 4 🔹         |
|            | 中文题目               |                                   | 外文题目                 | 归属院系   | 归属专  |        |      |                        |   | and allowed | 一一一百实培项目 | 是否保密论。   | 指导教师   | 校外指导教师 | 评                  |
| . 🖸        | 测试导入               |                                   |                      | 德语系    |      |        |      | 否                      |   |             | 否        | 否        | 3 - C  |        |                    |
|            | 测试CC               |                                   | 测试CC                 | 德语系    |      |        |      | 否                      | 否 | 否           | 否        | 否        |        |        |                    |
|            | Mit                |                                   | eee                  | 德语系    |      |        |      |                        |   |             |          |          | 4      |        |                    |
|            |                    |                                   |                      | 德语系    |      |        |      | 否                      | 否 | 否           | 否        | 否        |        |        | 1                  |

# 1.5. 开题报告

主要用途: 查看院系学生开题报告提交进度。

菜单:毕业论文>论文批次

分配指导教师/校外指导教师

| 论文批次  |        |                   |     |      |        |   |     |      |                                       |      |    |        |            |
|-------|--------|-------------------|-----|------|--------|---|-----|------|---------------------------------------|------|----|--------|------------|
| 当前位置: | 毕业论文 》 | ▶ <b>论文批次 ≫</b> 论 | 文批次 | 刷新   |        |   | _   |      |                                       |      |    |        | ~          |
| 021级  | 毕业论    | 文<br>文            |     |      |        |   |     | 修改   | ●●●●●●●●●●●●●●●●●●●●●●●●●●●●●●●●●●●●● | 强力删除 | 数活 | - 未归档  | $\bigcirc$ |
| 基础    | 设置     |                   |     |      |        |   |     |      |                                       |      |    |        |            |
|       | 学生名单   |                   |     | 论文申报 |        |   | i   | 论文管理 |                                       |      |    |        |            |
|       | 146    | 无选题学生数            |     | 0    | 审核中    |   | I   | 0    | 未分配学生数                                |      |    |        |            |
|       | 151    | 学生人数              |     | 0    | 通过     |   | I   | 5    | 论文数                                   |      |    |        |            |
|       | :      | 学生名单              | »   |      | 论文申报   | * |     |      | 论文管理                                  |      |    |        |            |
|       |        |                   |     |      | 论文申报审核 |   |     |      |                                       |      |    |        |            |
|       |        |                   |     |      | 论文申报管理 |   |     |      |                                       |      |    |        |            |
| 主法    | 矩      |                   |     |      |        |   |     |      |                                       |      |    |        |            |
|       | UT.    |                   |     |      |        |   |     |      |                                       |      |    |        |            |
|       |        | 开题报告              |     |      |        |   |     |      |                                       |      |    |        |            |
|       |        |                   |     |      |        |   |     |      |                                       |      |    | 开题报告审核 |            |
|       |        | MEX UX            |     | i tr | 核中 人   |   | অ ' | 4    |                                       |      |    | 开题报告管理 |            |
|       |        |                   |     |      |        |   |     |      |                                       |      |    |        |            |
|       |        | 论文初稿              |     |      |        |   |     |      |                                       |      |    |        |            |

点击"开题报告管理": 查看开题报告审核进度

点击"重置审核状态":可将已通过的开题报告重置为未提交

| ■ 菜単     | 教务<br>Course Mark | 管理信息系统<br>agement Information System |                     |      |    |      | Q 菜单搜索    | Û                 | <ol> <li>管理员</li> </ol> | • 本科• A           | 0   |
|----------|-------------------|--------------------------------------|---------------------|------|----|------|-----------|-------------------|-------------------------|-------------------|-----|
| iê       | 文批次               |                                      |                     |      |    |      |           |                   |                         |                   |     |
| 您的当      | (前位置: 毕业论)        | 文 》 论文批次 :                           | 》 论文批次 <b>刷新</b>    |      |    |      |           |                   |                         |                   | ٦   |
| ←        | 国际金融贸易            | 易学院2024届毕业                           | 论文 - 开题报告管理         |      |    |      |           |                   |                         |                   |     |
| 中文       | 2日                | 外文题目                                 | <b>归顾院系</b><br>支持多选 | 山周专业 | 类别 | 选题来源 | 是否社会实践中完成 | 指导软师<br>✓ 输入教师姓名= | LISē √                  | ×<br>Q 查询 重置 ● ~  |     |
| <b>0</b> | 東軍事核状态            | - 导出 🛆 下載 🔒                          | 打印 🗲 实施工具~          |      |    |      |           |                   | 已选 0 条                  | 1-20 of 175 > > Ø | 9   |
|          | 中文题目              | -                                    |                     | 外文题目 |    |      |           | 归属院系              | 归属专业                    | 类别                | i.  |
|          | 142请修改本栏,         | 填写论文题目                               |                     |      |    |      |           | 国际金融贸易学纲          | 完                       |                   |     |
|          | 世界杯成绩对国家          | 《体育产品进出口贸易驱荡                         | 动力的影响               |      |    |      |           | 国际金融贸易学纲          | 完                       |                   | 1   |
|          | 137请修改本栏, :       | 填写论文题目                               |                     |      |    |      |           | 国际金融贸易学师          | Ê.                      |                   | H   |
|          | 83请修改本栏,境         | 阿论文题目                                |                     |      |    |      |           | 国际金融贸易学纲          | <del>D</del> л          |                   |     |
|          | 140请修改本栏,         | 填写论文题目                               |                     |      |    |      |           | 国际金融贸易学校          | 完                       |                   | 1   |
|          | 117请修改本栏,         | 填写论文题目                               |                     |      |    |      |           | 国际金融贸易学纲          | 完                       |                   |     |
|          | 中国对RCEP成员国        | 国体育用品贸易竞争力影                          | 响的实证分析              |      |    |      |           | 国际金融贸易学纲          | 完                       |                   |     |
|          |                   |                                      |                     |      |    |      |           |                   |                         |                   | 1.5 |

# 1.6. 论文初稿

**主要用途**:学生提交论文初稿给指导教师审核,管理员可查看提交论文初稿提交审核 进度;给已审核通过的数据重置审核状态,单选数据,点击"重置审核状态"给已审核 通过的数据重置为未提交,重置后学生可重新提交论文初稿。

| ■菜单 談 教务管理信息系统<br>Course Management Information System |          |                |                     |      | Q,菜单搜素      | Ŭ 0                 | 管理员• | (本府• Q <sup>11</sup> | <sup>8</sup> 💽 |
|--------------------------------------------------------|----------|----------------|---------------------|------|-------------|---------------------|------|----------------------|----------------|
| ☆×<br>论文初稿管理                                           |          |                |                     |      |             |                     |      |                      |                |
| 您的当前位置:毕业论文 » 论文初稿                                     | » 论文初稿管理 | RUSH           |                     |      |             |                     |      |                      |                |
| 学年         归属批次           2023-2024                    | 中文題目     | 外文题目           | <b>归属院系</b><br>支持多选 | 日開专业 | 类别<br>✓ ··· | 送题来源                | ~    | Q.查询 重置 •            | *<br>• -       |
| <ul> <li>● 详情 重置率核状态 ▲ 导出 / 実施工</li> </ul>             | Ę∕       |                |                     |      |             | Г                   | 口法   | n 🕸 1-1 of 1         | ۰              |
| 日 考 姓名                                                 | 培养 学生类别  | 学历 年级 专业院系     | 专业 专 (              | 归属批次 | 行政班         | 提交时间                | 审核状态 | 是否通过                 | 3              |
|                                                        | 主修 普通全日制 | in in an entra | ingen i             | E    | L           | 2024-03-04 13:18 51 | 通过   | 通过                   | i              |
|                                                        |          |                |                     |      |             | L                   |      |                      |                |
|                                                        |          |                |                     |      |             |                     |      |                      | 1              |
|                                                        |          |                |                     |      |             |                     |      |                      |                |
|                                                        |          |                |                     |      |             |                     |      |                      |                |
|                                                        |          |                |                     |      |             |                     |      |                      |                |

### 1.7. 论文评定成绩配置

**主要用途**:论文的成绩由三部分构成,指导教师评阅成绩、评阅老师评阅成绩及答辩 组给定的答辩成绩;该菜单用于配置以上三项成绩的占比,建议在学生提交定稿前进 行操作(该步骤需要在论文定稿审核之前设置,提交定稿后指导教师给定评阅成绩及 意见,定稿审核通过后评阅教师给定评阅成绩及意见)

菜单:毕业论文>参数配置>论文成绩设置

点击"新建",给专业设置成绩构成;若同一院系存在多个专业,则需新建多个标准;同 一个院系多个专业相同的评定标准则只需创建一次

| ≡菜鲜  | 教务管<br>Course Manag | 理信息系统<br>ement information System |                    |                                                    |  | ◎ 管理员▼ | (本科•        | ۵ 💽  |
|------|---------------------|-----------------------------------|--------------------|----------------------------------------------------|--|--------|-------------|------|
| \$   | ご≍<br>考成绩设置         |                                   |                    |                                                    |  |        |             |      |
| 您的当  | 前位置: 毕业论文           | 》 参数配置                            | 》 参考成绩设置 <b>刷新</b> |                                                    |  |        |             |      |
| 毕业。  | 國次                  | 专业院系                              | 专业                 |                                                    |  |        |             | *    |
| 支持   | 多选 🗸                | 支持多选                              |                    |                                                    |  |        | Q.查询 重置     | •    |
| දා ස | 时 初始代 🕇 新建          | • 修改 • 批量修改                       |                    |                                                    |  | 已选 0   | 亲 1-99 of 9 | 99 🔷 |
|      | 毕业屈次                | 专业院系                              | 专业                 | 成绩成分                                               |  |        |             |      |
|      | 2024                | 英语学院                              | 翻译                 | 毕业论文评定指导教师审核成绩*30%+毕业论文评定评阅老师审核成绩*30%+答辩院系审核成绩*40% |  |        |             |      |
|      | 2024                | 英语学院                              | 翻译 (第二学士学位)        | 毕业论文评定指导教师审核成绩*30%+毕业论文评定评阅老师审核成绩*30%+答辩院系审核成绩*40% |  |        |             |      |

填写当前的"毕业届次"、选择"专业院系"、可多选"专业"、填写"参考成绩构成"(各项 百分比之和应为 100%),点击"保存";该处的参考成绩构成将影响后续学生毕业论文 总成绩的计算。

| 菜单 🗱 教务管理信息系统<br>Counte Management Information System |          |        |            |   | Q 菜单搜索  | ☆ ♀ (管理员・)   | (4)<br>(4) |
|-------------------------------------------------------|----------|--------|------------|---|---------|--------------|------------|
| 论文成绩设置                                                |          |        |            |   |         |              |            |
| 8的当前位置: 毕 <b>业论文 》 参数配置 》</b> 论文                      | D成绩设置 刷新 |        |            |   |         |              |            |
| ← 参考成绩构成设置 -                                          | 新建       |        |            |   |         |              |            |
| 毕业届次*                                                 | 2020     |        |            |   |         |              |            |
| 专业院系*                                                 |          |        |            |   |         |              |            |
| 专业*                                                   |          |        |            |   |         |              |            |
| 参考成绩构成"                                               | 流程       | 成绩录入人  | 占比(占比和 0%) |   | 成绩命名    | ❶ 占比为0表示不给成绩 |            |
|                                                       | 论文定稿     | 指导教师审核 | 0          | % | 如:指导或绩  |              |            |
|                                                       |          | 评阅老师审核 | 0          | % | 如:指导成绩  |              |            |
|                                                       | 答辩       | 院系审核   | 0          | % | 如: 指导或绩 |              |            |
|                                                       | 公式预范:    |        |            |   |         |              |            |
|                                                       | 保存取消     |        |            |   |         |              |            |
|                                                       |          |        |            |   |         |              |            |
|                                                       |          |        |            |   |         |              |            |
|                                                       |          |        |            |   |         |              |            |
|                                                       |          |        |            |   |         |              |            |
|                                                       |          |        |            |   |         |              |            |
|                                                       |          |        |            |   |         |              |            |
|                                                       |          |        |            |   |         |              |            |
|                                                       |          |        |            |   |         |              |            |
|                                                       |          |        |            |   |         |              |            |

# 1.8. 分配评阅教师

**菜单**:毕业论文>论文批次>论文管理

建议在学生提交论文定稿前操作,因为导师审核后评阅教师就需要进行评阅。

在论文管理菜单给毕业论文设置评阅教师,分配后评阅教师可在系统中查看需评阅的 毕业论文,点击"指定评阅教师",

| ■菜単         | 教务管理信息系统<br>Course Management Information System |                                             |                    |         |       |        |      |      |        | l       | Q 菜单搜索 |        | Ů 0 | 管理员•  | ) (本料・      | ) o 📀 |
|-------------|--------------------------------------------------|---------------------------------------------|--------------------|---------|-------|--------|------|------|--------|---------|--------|--------|-----|-------|-------------|-------|
| iê:         | ○ ×<br>文管理                                       |                                             |                    |         |       |        |      |      |        |         |        |        |     |       |             |       |
| 您的当         | 前位置: 毕业论文 》 论文批次                                 | 》 论文管理 <b>刷新</b>                            |                    |         |       |        |      |      |        |         |        |        |     |       |             |       |
| 学年          | 归属批次                                             | 中文题目                                        | 外文题目               |         | 归属院系  |        |      | 归属专业 |        | 类别      |        | 选题来源   |     |       |             | ♦     |
| 2023        | -2024 🗸 国际金融贸易等                                  | ≱ ∨                                         |                    |         |       |        |      |      |        |         |        |        |     | - × 1 | Q 查询 重      | ≣ O ∨ |
| + 新建<br>设置为 | 2 ▲ 修改 首 删除 ● 详情 分配指导机保密论文 取消保密论文 设置情况描述         | 数师 指定评调教师 检查无论文学生名单<br>设置上传论文(设计) 类型 ▲ 文件上传 | ▲ 导入> ▲<br>▶ 实施工具> | 导出~ ▲ 打 | 印~ 设置 | 为社会实践中 | 范成 取 | 湖社会实 | 践中完成   | Q置为实培项目 | 戰消实培项目 |        | E   | 选 2 条 | 1-20 of 178 | > > 0 |
|             | 归属批次                                             | 中文题目                                        | 外文题目               | 归属院系    | 美別 是. | 是 是    |      | . 是  | 指导教师   | 校 评词教   | 如师 学号  | 姓名     | 培养  | 学生类别  | 学历          | 年级    |
|             | 国际金融贸易学院2024届毕业论文                                | 3请修改本栏,填写论文题目                               |                    | 国际金融    | 否     |        | 否    | 否    | × 17   |         |        | э.     | 主修  | 普通全日制 | り 本科        | 2020  |
|             | 国际金融贸易学院2024届毕业论文                                | 4请修改本栏,填写论文题目                               |                    | 国际金融    | 否     |        | 否    | 否    | 91.00E |         | 10000  |        | 主修  | 普通全日常 | 1 本科        | 2020  |
|             | 国际金融贸易学院2024届毕业论文                                |                                             | The Impa           | 国际金融    | 设 否   |        | 否    | 否    | 100    |         | 1000   | 100.00 | 主修  | 普通全日制 | 1 本科        | 2020  |
|             | 国际金融贸易学院2024届毕业论文                                | (                                           |                    | 国际金融    | 否     |        | 否    | 否    | 100    |         |        | 2000/2 | 主修  | 普通全日制 | 本科          | 2020  |

在评阅教师栏输入教师工号/教师姓名(单选),在学生栏可点击"查找",将学号粘贴 进在弹框内输入框内(多选),确定后,点击"提交"即可为所选学生分配评阅教师

| 论文音理<br>回回当时公司: 毕业论文 :<br>←                                                                    | <ul> <li>论文能次 》 1823</li> <li>指定评阅数师</li> <li>评阅老师* 师弟亲你</li> <li>学生* 请给人*</li> <li>信息.累.统</li> <li>Waterstand Parameter</li> <li>※ 後文能次 》 1823</li> </ul>                                         | 答理<br>002178)<br>学生学号<br>提文 | RBF<br>, 文治多个<br>2 — 取用                                                                                                    |                                          |        |           | ńt                                                                                                    |              | ₩#256             | Ŷ ● (1980)                                             | ۵.                |
|------------------------------------------------------------------------------------------------|----------------------------------------------------------------------------------------------------|-----------------------------|----------------------------------------------------------------------------------------------------|------------------------------------------|--------|-----------|----------------------------------------------------------------------------------------------------|--------------|-------------------|--------------------------------------------------------|-------------------|
| 2005月前4462回: ¥4482文 3<br>←<br>菜単 読 教务管理<br>Charte Management<br>2014<br>2014                   | <ul> <li>论文能次 》 i 论文书</li> <li>论文能次 》 i 论文书</li> <li>描定评阅教师</li> <li>评阅老师*   唐晓敏(<br/>学生*   原始人)</li> <li>学生*   原始人)</li> <li>信息系统</li> <li>Watersteer Branch</li> <li>※ 论文能次 》 i i 223</li> </ul> | 管理<br>02178)<br>学生学号        | R15:<br>, 文治多个<br>2 取消                                                                                                    |                                          |        |           | ¢ nt                                                                                                    | ٩            | ₩# <b>₽</b> \$    | Ŷ ● (                                                  | ۵                 |
| ←<br>菜単 ● 教务管理<br>B2CHTH                                                                       | 指定评例教师                                                                                                    | 002178)<br>学生学号<br>概文       | , 文治多个<br>2 <b>取用</b>                                                                                                    |                                          |        |           | e ditte                                                                                                    | ٩            | Q.44256.          |                                                        | <u>م</u>          |
| 菜单 談 教务管理<br>Sectors transport<br>18文世33                                                       | <b>F設定计視線双伸</b><br>深級老師* 時税整(<br>学生* 所給入)<br>信息思系统<br>biterrander Space<br>************************************                                                                                    | 02178)<br>学生学号<br>提文        | , 支持多个<br>2 取消                                                                                                    |                                          |        |           | ▲ 查找                                                                                                    | ٩            | <i>₩₩₽₽</i> ₩.    |                                                        | <u>نهب</u>        |
| 菜单 談 教务管理<br>Constantions                                                                      | 译现老师*                                                                                                    | 02178)<br>学生学号              | ,支持多个<br>取消                                                                                                    |                                          |        |           | ▲ 查找                                                                                                    | ٩            | Q.44256.          | ₩ • • •                                                | <u>له • الجمع</u> |
| 菜如 談 教务管理<br>Constantempored<br>1822首知                                                         | 学生* 防治入<br>信息系统<br>Waterstore Papers<br>> 论文服次 > 1021                                                                                                    | 学生学号<br>提び                  | , 支持多个<br>8 戰消                                                                                                    |                                          |        |           | 直线                                                                                                    | ٩            | Q.4472-8.         | ☆ ● ( <b>管理</b> )・)                                    | <u>۲</u>          |
| 使単 学校 务管理<br>Contro Management<br><b>182次管理</b>                                                | <ul> <li>学生・ DMILA</li> <li>信息系统</li> <li>Watersong System</li> <li>※ 後文題次 ※ 1823</li> </ul>                                                                                                    | #3:944                      | , 文詩多个<br>取消                                                                                                    |                                          |        |           | <u><u><u></u></u><u></u><u></u><u></u><u></u><u></u><u></u><u></u><u></u><u></u><u></u><u></u><u></u><u></u><u></u><u></u><u></u><u></u></u> | ٩            | <b>菜.</b> 钟程家     | 압 <b>9 (</b> 管理) • • • • • • • • • • • • • • • • • • • | <u>م</u>          |
| 柴单 梁 教务管理<br>Scara Mangunard<br>18 <b>次信理</b>                                                  | 信息系统<br>Internation System<br>》 IB文服次 》 IB文記                                                                                                    | 题                           | 8 取消                                                                                                    |                                          |        |           |                                                                                                    | ٩            | 菜单理素              | ☆ ● (管理员・)                                             | <u>م</u>          |
| 菜单 談 教务管理<br>Courte Management<br>论文管理                                                         | 信息系统<br>Internative System<br>》 IB文服次 》 IB文記                                                                                                    | 概                           | 2 取消                                                                                                    |                                          |        |           |                                                                                                    | ٩            | 草单理素              | ☆●(管理员・)                                               | <u>م</u>          |
| 柴单 談 教务管理<br>Courte Management<br>论文管理                                                         | 信息系统<br>Internation System<br>》 论文版次 》 论文章                                                                                                    |                             |                                                                                                    |                                          |        |           |                                                                                                    | ٩            | 菜单樱素              | ☆ • ( 2010)                                            |                   |
| <sup>装单</sup> 款务管理<br>Course Management<br>论文管理 <sup>文</sup>                                   | 信息系统<br>Internation System<br>》 论文毗次 》 论文                                                                                                    |                             |                                                                                                    |                                          |        |           |                                                                                                    | ٩            | 菜单稷素              | ☆ • (管理及•)                                             | ( <u>**</u> ) ()  |
| 2.単 読 教务管理<br>Course Maragement<br>论文管理                                                        | 信息系统<br>Warmaton System<br>》 论文毗次 》 18文章                                                                                                    |                             |                                                                                                    |                                          |        |           |                                                                                                    | ٩            | 菜单覆素              | ☆ ● (管理员・)                                             | <u>مها</u> ۵      |
| 菜単<br>菜<br>酸<br>大<br>管理<br>で<br>な<br>大<br>管理<br>で<br>な<br>大<br>管理<br>で<br>していてき<br>Markagement | 信息系统<br>Information System<br>》论文批次 》 论文                                                                                                    |                             |                                                                                                    |                                          |        |           |                                                                                                    | ٩            | 菜单搜索              | 0 🖲 (1995)                                             | (AN) ()           |
| *•[•* Course Management<br>论文管理                                                                | l Information System<br>》 论文批次 》 <u>i</u> 论文作                                                                                                    |                             |                                                                                                    |                                          |        |           |                                                                                                    |              |                   |                                                        |                   |
| 论文管理                                                                                           | 》 论文批次 》 论文情                                                                                                    |                             |                                                                                                    |                                          |        |           |                                                                                                    |              |                   |                                                        |                   |
|                                                                                                | 》 论文批次 》 论文情                                                                                                    |                             |                                                                                                    |                                          |        |           |                                                                                                    |              |                   |                                                        |                   |
| 的当前位置:毕业论文 >                                                                                   |                                                                                                    | 管理                          | 刷新                                                                                                    |                                          |        |           |                                                                                                    |              |                   |                                                        |                   |
|                                                                                                |                                                                                                    |                             |                                                                                                    |                                          |        |           |                                                                                                    |              |                   | _                                                      |                   |
| 选择                                                                                             | 释学生                                                                                                    |                             |                                                                                                    |                                          |        |           |                                                                                                    |              | 已选 3 名学生          | 确定 取消                                                  |                   |
|                                                                                                |                                                                                                    |                             |                                                                                                    |                                          |        |           |                                                                                                    |              |                   |                                                        |                   |
| 02                                                                                             | 201101011,0201148119,0211                                                                                                    | 105006                      |                                                                                                    |                                          |        |           |                                                                                                    |              |                   | 200                                                    |                   |
|                                                                                                |                                                                                                    |                             |                                                                                                    |                                          |        |           |                                                                                                    |              |                   |                                                        |                   |
|                                                                                                |                                                                                                    |                             |                                                                                                    |                                          |        |           |                                                                                                    |              | 1381-1393 of 1393 |                                                        |                   |
|                                                                                                | **                                                                                                    |                             | *8                                                                                                    | 64-67                                    | 年級     | 拉莱来利      | 举生地则                                                                                                    | 学历史次         | 专业社会              | #PJb                                                   |                   |
| 73                                                                                             | E<br>输入学早或名称首面                                                                                                    |                             | 45                                                                                                    | XEE                                      | -4-100 | 土体        | チエ矢加                                                                                                    | 学的描入         | マエルホ              | ~班                                                     |                   |
| 学!!                                                                                            | 生类别                                                                                                    |                             | Concession in the local division of the local division of the loca | 1000                                     | 2020   | ±48       | 中国王口句                                                                                                    | 수아<br>★N     | が同時手続             | ) 描记仪子<br>十 80世第5日 5                                   |                   |
|                                                                                                |                                                                                                    |                             |                                                                                                    |                                          | 2020   | 11%<br>主線 | 回過主口司<br>                                                                                                    | *81          | 南京受院              | 大 gittin Miristern<br>西波                               |                   |
| 培养                                                                                             | 养类型                                                                                                    |                             | -                                                                                                    |                                          | 2020   | ±19       | 自然主ロッ                                                                                                    | 4444<br>* EN | 安田子院              | 兴运<br>(产盘等项上//                                         |                   |
|                                                                                                | 支持参选                                                                                                    |                             |                                                                                                    |                                          | 2020   | 110       | 自然主日町                                                                                                    | 444          | 山内上田居吐子虎          | 活ならなーパ                                                 |                   |
| 学历                                                                                             | 历层次                                                                                                    |                             | Long marked                                                                                                    | 100001                                   | 2020   | 土物        | 首連主日初                                                                                                    | (小村)         | 法手统               | 法学                                                     |                   |
|                                                                                                | an                                                                                                    |                             | and the second                                                                                                    | 11 ( ) ( ) ( ) ( ) ( ) ( ) ( ) ( ) ( ) ( | 2020   | 王修        | 普通全日制                                                                                                    | 本科           | 法学院               | 法学                                                     |                   |
| 4.9                                                                                            | *************************************                                                                                                    |                             | Concession of the local division of the local division of the loca | 1000                                     | 2020   | 主修        | 普通全日制                                                                                                    | 本科           | 法学院               | 法学                                                     |                   |
| 专门                                                                                             |                                                                                                    |                             | 0201120001                                                                                                    | 1000                                     | 2020   | 主修        | 普通全日制                                                                                                    | 本科           | 法学院               | 法学                                                     |                   |
|                                                                                                | 支持多选                                                                                                    |                             | 0                                                                                                    | 1 march                                  | 2020   | 主修        | 普通全日制                                                                                                    | 本科           | 国际金融贸易学院          | 金融学                                                    |                   |
| 5                                                                                              | 4k                                                                                                    |                             | 0:                                                                                                    |                                          | 2020   | 主修        | 普通全日制                                                                                                    | 本科           | 国际教育学院            | 汉语国际教育                                                 |                   |
|                                                                                                | 支持多法 🗸                                                                                                    |                             | 1000000000                                                                                                    | 10000                                    | 2020   | 主修        | 普通全日制                                                                                                    | 本科           | 国际金融贸易学院          | 金融学                                                    |                   |
| 行动                                                                                             | 政班                                                                                                    |                             | -                                                                                                    | 1 Martinese                              | 2020   | 主修        | 普通全日制                                                                                                    | 本科           | 法学院               | 法学                                                     |                   |
|                                                                                                |                                                                                                    |                             | 020                                                                                                    | Ten                                      | 2020   | 主修        | 普通全日制                                                                                                    | 本科           | 国际工商管理学院          | 信息管理与任                                                 |                   |
| 学                                                                                              | ·哈尔亚                                                                                                    |                             |                                                                                                    |                                          |        |           |                                                                                                    |              |                   |                                                        |                   |
|                                                                                                | Q.查询 重置                                                                                                    |                             |                                                                                                    |                                          |        |           |                                                                                                    |              |                   |                                                        |                   |
|                                                                                                |                                                                                                    |                             |                                                                                                    |                                          |        |           |                                                                                                    |              |                   |                                                        |                   |

# 1.9. 论文定稿

**主要用途**:学生提交论文定稿给指导教师审核,管理员可查看提交论文定稿提交审核 进度;给已审核通过的数据重置审核状态,单选数据,点击"重置审核状态"给已审核 通过的数据重置为未提交;重置后学生可重新提交论文定稿。

| ■菜单 談 教务管理信息<br>Course Management Informatio | 系统<br><sup>an System</sup> |             |            |     |      |          |       | Q 菜单搜索       | 藍       | 0 O             | (管理员・ | • (本科   | 🗩 ۵ 💽     |
|----------------------------------------------|----------------------------|-------------|------------|-----|------|----------|-------|--------------|---------|-----------------|-------|---------|-----------|
| 论文批次                                         |                            |             |            |     |      |          |       |              |         |                 |       |         |           |
| 您的当前位置:毕业论文 》论                               | <b>文批次 》</b> 论文批次 刷新       |             |            |     |      |          |       |              |         |                 |       |         |           |
| ← 国际金融贸易学院202                                | 4届毕业论文 - 论文定稿管理            |             |            |     |      |          |       |              |         |                 |       |         |           |
| 中文题目外文题目                                     | 日 <b>国院系</b> 支持多选          | ✓□属专业       | 美别         | IJ  |      | 选题来源<br> | ~     | 是否社会实践中:<br> | 完成<br>~ | 指导牧师 输入 秋师姓名或 工 | 号道マ   | Q查询     | *<br>•    |
| <ul> <li>● 详情 重置申核状态 土 导出 Δ</li> </ul>       | ▶ 下载 ▶ 实施工具 》 设置为社会实践中完成   | 或 取消社会实践中完成 |            |     |      |          |       |              |         |                 | B     | 选 0 条 1 | -1 of 1 🗘 |
| 中文题目                                         | 归属院系                       | 指导教师        | 学号         | 姓名  | 审核状态 | 培养类型     | 学生类别  | 学历层次         | 年级      | 专业院系            | 专业    | 行政班     |           |
| □ 公募基金经理变更与基金绩效                              | 国际金融                       | 贸易学院 凌爱凡    | 0201136018 | 梅师敏 | 通过   | 主修       | 普通全日制 | 本科           | 2020    | 国际金融贸易学院        | 数据科   | 数据科学    | 5大数据      |
|                                              |                            |             |            |     |      |          |       |              |         |                 |       |         |           |

### 1.10. 论文过程成绩

#### 菜单:毕业论文>成绩管理>论文过程成绩

**主要用途**:在论文最终成绩未生成前(即答辩成绩未录入前),院系可以对指导教师 与评阅教师的成绩进行退回,指导教师与评阅教师可以重新打分与填写评阅,若已生 成最终成绩,则不允许退回。

| ie:        | 文过程成绩           |          |       |       |           |          |            |        |   |    |      |    |       |     |    |                  |            |        |                  |        |
|------------|-----------------|----------|-------|-------|-----------|----------|------------|--------|---|----|------|----|-------|-----|----|------------------|------------|--------|------------------|--------|
| 您的当        | 前位置: <b>毕业</b>  | 论文》成     | 績管理   | 》 论文: | <b>刷新</b> | )        |            |        |   |    |      |    |       |     |    |                  |            |        |                  |        |
| 学年<br>2023 | 3-2024          | 日属批次     |       | 题     | 3         | 外文题目     |            | 指导教师   |   | *  | i号   |    |       | 姓名  |    |                  | 年級<br>支持多选 |        | Q 査询 重置 く        | ×<br>× |
| /週         | 回指导教师 💼 退       | 回评阅教师 自发 | 市口    | 则消发布  |           |          |            |        |   |    |      |    |       |     |    |                  |            | 已选 0 条 | 1-20 of 1488 > > | •      |
|            | 学号              | 姓名       | 归 是   | 钼 外   | 指导教师      | 指导教师成绩 指 | 评          | 评阅教师成绩 | 评 | 答  | 答    | 培  | 学 年级  | ¢   | 专业 | 行                | 是否发布       |        |                  |        |
|            | (manual states) | 10.00    | 10. A |       | 1000      |          | ${\rm He}$ | 101    |   | а. | 10.1 |    | 10.00 |     |    | $\mathbb{R}_{2}$ | 是          |        |                  | î.     |
|            | in the second   | 100      | -     |       | 1000      | 10 C     |            | 10     |   |    |      |    | 10.00 | 10. | 20 | н.               | 否          |        |                  | 11     |
|            | -               | ALC: N   | 2     |       | 100       | 10 C     | 10         | 100    |   |    | 1    | 14 | 10.00 |     | -  | н.               | 否          |        |                  | 11     |
|            | -               | 100      |       | ÷     | 100       |          | а.         |        |   |    | н.,  | -  | 10.00 | 10. | -  | н.               | 否          |        |                  | 11     |

该菜单提供四个功能按钮,退回指导教师,退回评阅教师,发布,取消发布。

退回指导教师:退回后指导教师可重新评分与填写评语;

退回评阅教师:退回后评阅教师可重新评分与填写评语;

发布/取消发布:该按钮控制学生端打印-论文评阅书上成绩展示,若未发布,学 生端通过评阅书无法查看成绩,只有是发布的状态,学生端才能通过评阅书查看成 绩。

### 1.11. 查重

菜单:毕业论文>论文批次>论文重复比

**主要用途:** 导入查重结果, 导入查重报告; 查重通过的学生才可参加答辩

点击"新增导入",下载导入模板,模板需填写学号-重复比-查重次数;同一学生 可存在多个查重结果;由于不同专业的查重通过的比例不同,需院系手动批量设置哪 些学生查重通过,哪些不通过

| ■菜单 談教务管理信息系统<br>Course Management Information System  |                                                             | Q菜单覆素                        | ☆● (管理员▼) (本科▼) △ ○ |
|--------------------------------------------------------|-------------------------------------------------------------|------------------------------|---------------------|
| 论文重复比                                                  |                                                             |                              |                     |
| 您的当前位置:毕业论文 》 论文批次 》 论文重复比 刷新                          |                                                             |                              |                     |
| 学年     归属批次     中文题目       2023-2024                   | 外文题目         归属院系         归属专业           支持多选         支持多选  |                              | ♥ Q 曲詞 重置 ♥ ♥       |
|                                                        | 段告                                                          |                              | 已选 0 条              |
| □ 归屬批次 中文题目 外                                          | 文题目 归属院系 机                                                  | 調专业 类别                       | 论文类型                |
| 日 ・<br>文件 开始 插入 絵陶 万志布月 公式 数数 車両 役類                    | 这文章重导入模板 (受保护的问题) - Excel<br>電动 他55446 [国际网盘 ♀ [8471347][王东 | chart                        | д сно 🍘 🗖 — О Х.    |
| ● 受保护的视图 请注意 - 来自 Internet 的文件可能包含病毒, 餘非需要编组。否则        | 果持在受保护视图中比较安全。 启用编辑(E)                                      |                              | ×                   |
| A1 · · · · · · · · · · · · · · · · · · ·               |                                                             |                              | ^                   |
| A B                                                    | C ()                                                        | II 32 56 54                  | DI                  |
| 1 子生 世史比<br>2 thesisTopic.student.code repetitionRatio | 登里次数<br>numberTimes                                         | 定否理过<br>pass                 |                     |
| 3 必填,按代码填写 必填,格式应为:0-100的数字,最多录。                       | 必填,格式应为: 0-100的                                             | 数字, 正整数 '是':通过, 1, yes, y '? | 写':未通过, 0. no, n    |

也支持新建单个学生,并设置重复比

| ≡菜单 💮 上语引·副语共学           |              | Q、带伸带索 | ☆ • 管理员• 本科• ↓ <sup>5589</sup> 🤅 |
|--------------------------|--------------|--------|----------------------------------|
| 论文重复比                    |              |        |                                  |
| 您的当前位置: 毕业论文 》 论文批次 》 论: | Amalia Radif |        |                                  |
| ← 论文查重 - 新建              |              |        |                                  |
| 归属批次*                    |              |        |                                  |
| 学生*                      | 输入学生姓名或学时查询  |        |                                  |
| 中文题目                     |              |        |                                  |
| 论文重复比*                   |              |        | %                                |
| 查重次数*                    |              |        |                                  |
| 是否通过                     | -            |        |                                  |
|                          | 保存取消         |        |                                  |
|                          |              |        |                                  |
|                          |              |        |                                  |

# 导入查重报告, 若学生已存在该查重次数的查重报告, 则更新查重报告

| ■菜单  | a 該教务管理信息系約<br>Course Management Information Syste | tr<br>U<br>m      |          |          |          | Q 菜单逻索           | tin tin tin tin tin tin tin tin tin tin | ● (管理员・) (本科・) 众 ( | 0  |
|------|----------------------------------------------------|-------------------|----------|----------|----------|------------------|-----------------------------------------|--------------------|----|
| ie   | 文重复比                                               |                   |          |          |          |                  |                                         |                    |    |
| 您的当  | 当前位置:毕业论文 》 论文批》                                   | 次 》 论文重复比 刷新      |          |          |          |                  |                                         |                    |    |
| 学年   | 归属批次                                               | 中文题目              | 外文题目     | 归属院系     | 归属专业     | 类别               | 论文类型                                    |                    | ¥  |
| 2023 | 3-2024                                             |                   |          | 支持多选     |          |                  |                                         | ○ 査询 重置 ◆ ✓        | 1  |
| + #6 | 建 / 修改 自 删除 ● 通过 ● 不通                              | 번 🛓 新増导入 🔹 무법 🛓 등 | 入查重报告    |          |          |                  |                                         | 已选 0 条 1-1 of 1    | >  |
|      | 归属批次                                               | 中文题目              | 外 归属院系   | 归 类别 论 选 | 是 指导教师 校 | 学号 姓名 培养         | 学生类别 学历…                                | 年級 专业院系 专业         | k  |
|      | 国际金融贸易学院2024届毕业论文                                  | 10请修改本栏,填写论文题目    | 国际金融贸易学院 |          | 否 仓勇涛    | 0201122036 曾岱 主修 | 普通全日制 本科                                | 2020 国际金融贸易学院 会计   | t: |
|      |                                                    |                   |          |          |          |                  |                                         |                    |    |
|      |                                                    |                   |          |          |          |                  |                                         |                    |    |

| ■菜单 談 教务管理信息系统<br>Course Management Information System |                                                                          | Q 菜单搜索        | ☆ 9 (管理员▼) | (\$\$\$ |
|--------------------------------------------------------|--------------------------------------------------------------------------|---------------|------------|---------|
| ℃×<br>论文重复比                                            |                                                                          |               |            |         |
| 您的当前位置:毕业论文 » 论文批次 » 论:                                | 文册题比 RI新                                                                 |               |            |         |
| ← 论文查重 - 导入查重                                          | 报告                                                                       |               |            |         |
| <b>归属批次*</b>                                           |                                                                          |               |            |         |
| 查重次数*                                                  |                                                                          |               |            |         |
| 选择导入文件*                                                | Select 文件                                                                |               | ┣ 选择       |         |
|                                                        | 查重报告的文件命名规则学院-姓名-学号-论文,不大于100MB,压缩包必须为zip格式。                             |               |            |         |
|                                                        | 例:压缩包内的文件名必须是(学院)-(学生姓名)-(学号)-{论文名称).{pdf,xlsx,doc等},比如工商管理学院-张三-0123454 | 1321-毕业论文.doc |            |         |
|                                                        | 若学生已存在该查重次数的查重报告,则更新查重报告                                                 |               |            |         |
|                                                        | 保存 取消                                                                    |               |            |         |
|                                                        |                                                                          |               |            |         |
|                                                        | 若学生已存在读查重次前的查重报告,则更新查重报告<br>存存 取消                                        |               |            |         |

# 1.12. 答辩

1.12.1. 答辩组安排

**主要用途**:安排学生答辩组

菜单:毕业论文>论文批次>论文批次

点击"答辩组安排"

| ■菜单 談 教务管理信息系统<br>Course Management Information System |                     | Q菜单搜索       | ☆ ● (管理员 •) 本科 •) △ ○ |
|--------------------------------------------------------|---------------------|-------------|-----------------------|
| 论文批次                                                   |                     |             |                       |
| 您的当前位置: 毕业论文 》 论文批次                                    |                     | 1人 论文定编首进   |                       |
| E                                                      | 毕业论文评定              | 9958X872946 |                       |
|                                                        |                     | 1人 毕业论文讲定管理 |                       |
| 7                                                      | 7 <sup>答辩</sup><br> | 2004<br>0   |                       |
|                                                        |                     | 各种组安排       |                       |
|                                                        |                     | 190%        |                       |
|                                                        |                     | 0人 论文终端管理   |                       |
| 成绩管理                                                   |                     |             |                       |
|                                                        | ✔ 成绩录入              | ▲ 推优管理      |                       |

点击"新建",创建答辩组

| = 菜单 🙀 数务管<br>Course Market | 管理信息系统<br>gement information System                                                                                                    |         |      |         |           |       | Q 菜单搜索    | ☆ 0 (管理 | 展• 本科• Q 🜔     |
|-----------------------------|----------------------------------------------------------------------------------------------------|---------|------|---------|-----------|-------|-----------|---------|----------------|
| 论文批次                        |                                                                                                    |         |      |         |           |       |           |         |                |
| 您的当前位置: 毕业论了                | ていい おうちょう こう こうしょう こうしょう こうしょう こうしょう こうしょう こうしょう こうしょう こうしょう こうしょう こうしょう こうしょう こうしょう こうしょう こうしょう いうしょう いうしょう いうしょう いうしょう しょうしょう いいしょう こうしょう こうしょう こうしょう こうしょう こうしょう こうしょう いいしょう いいしょう いいしょう いいしょう いいしょう いいしょう いいしょう ひょうしょう ひょうしょう ひょうしょう ひょうしょう ひょうしょう ひょうしょう いいしょう いいしょう ひょうしょう ひょうしょう ひょうしょう ひょうしょう ひょうしょう ひょうしょう ひょうしょう ひょうしょう ひょうしょう ひょうしょう ひょうしょう ひょうしょう ひょうしょう ひょうしょう ひょうしょう ひょうしょう ひょうしょう ひょうひょう ひょうひょう ひょう | 论文批次 刷新 |      |         |           |       |           |         |                |
| ← 国际金融贸易                    | 寻院2024届毕业论文                                                                                                    | - 答辩组安排 |      |         |           |       |           |         |                |
| 答辩组名称                       | <b>归属院系</b> 支持多选                                                                                                    | 答辩轮次    |      | 答辩组长    | 答辩录入人     | 答辩组成员 | 发布状态      | 答辩日期(起) | ¥<br>Q查询 重置 ♀~ |
| +新建 / 修改 自 删除               | <ul> <li>9 详情</li> <li>4 发布</li> <li>9 取消发</li> </ul>                                                                                                    | 布土导出    |      |         |           |       |           |         | 已选 0 条         |
| □ 答辩组名称                     | 归                                                                                                    | 属院系     | 答辩轮次 | 答辩组长 答辩 | 禄入人 答辩组成员 | 答辩时间  | 答辩地点 是否发布 |         |                |
|                             |                                                                                                    |         |      |         |           |       |           |         |                |

选择归属院系(选择所在学院的主修院系),填写"答辩轮次"(第一轮答辩选择"1", 若存在第二轮答辩则新建一个答辩组轮次选择为"2")、"答辩组成员"、"答辩时间"、 "答辩地点"、添加答辩学生名单(可将论文定稿通过、查重通过且匿名评审(如有)通 过的学生添加到答辩组;若定稿通过但查重未通过或匿名评审未通过则将显示具体不 通过内容,未通过的学生无法加入答辩组),点击"保存"后,创建该答辩组

| ■菜单 談 教务管理信息系统<br>Course Management Information System |                             |    |        |              | Q 菜单搜索           | ☆ ଡ 管理员・          | (本科•) 🗘 🜔 |
|--------------------------------------------------------|-----------------------------|----|--------|--------------|------------------|-------------------|-----------|
| の×<br>答辩组安排                                            |                             |    |        |              |                  |                   |           |
| 您的当前位置: 毕业论文 » 答辩管理 » 答辩                               | 組安排 刷新                      |    |        |              |                  |                   |           |
| ← 论文答辩组 - 新建                                           |                             |    |        |              |                  |                   |           |
| 答辩相名称*                                                 | 2023在苗语受结论文体器小组1            |    | 答辩较次*  | 1            |                  |                   |           |
| 日周院系*                                                  | 202: 英语学院                   |    | 答辩组成员* | 陈睿(01728,国际教 | (自学院) ×          |                   |           |
| 答辩时间 <mark>*</mark>                                    | 2024-03-22 16:40            |    | 答辩地点*  | 测试地点         |                  |                   |           |
| 添加答辩学生名                                                | 3单 手动拖拽可调整顺序                |    |        |              |                  |                   |           |
|                                                        | <b>裂存</b> 頭道                |    |        |              |                  |                   |           |
|                                                        |                             |    |        |              |                  |                   |           |
|                                                        |                             |    |        |              |                  |                   |           |
| ■菜单 教务管理信息系统<br>Cause Management Information System    |                             |    |        |              | Q菜单覆素            | ☆●(管理員・           | (4) û     |
| 答辩组安排                                                  |                             |    |        |              |                  |                   |           |
| 您的当前位置:毕业论文 » 答辩管理 » 答辩                                | 组安排 刷新                      |    |        |              |                  |                   | 1         |
| 2240400000                                             |                             |    |        |              |                  | The second second |           |
| 凉加音 <del>辩子</del> 王                                    |                             |    |        |              | Cape o 12/4/3E   | ACCE ACCE         |           |
| 可直接输入学员(采用英文组                                          | 号、空格或换行分隔),也可通过下方查询列表勾选需要的学 | 生. |        |              |                  |                   |           |
|                                                        |                             |    |        |              |                  |                   |           |
|                                                        |                             |    |        |              |                  | 0                 |           |
|                                                        |                             |    | in in  |              | Line 27 etc. 11. | atta di atta da   |           |

|           |    |             |      |      |       |     | 0    |
|-----------|----|-------------|------|------|-------|-----|------|
| 学生        | 学号 | 姓名          | 年级   | 培养类型 | 专业院系  | 专业  | 专业方向 |
| 输入学早或名称查询 |    | 》。 (查里未通过:) | 2020 | 主修   | Rentl | 182 |      |
| 学生类别      | -  | 1000        | 2020 | 主修   | 1000  | 120 |      |
| 364.0     |    |             |      |      |       |     |      |
| 培养类型      |    |             |      |      |       |     |      |
| 支持多选      |    |             |      |      |       |     |      |
| 学历层次      |    |             |      |      |       |     |      |
| 支持多选      |    |             |      |      |       |     |      |
| 年級        |    |             |      |      |       |     |      |
| 支持参选      |    |             |      |      |       |     |      |
| 专业院系      |    |             |      |      |       |     |      |
| 支持多选      |    |             |      |      |       |     |      |
| 专业        |    |             |      |      |       |     |      |
|           |    |             |      |      |       |     |      |
|           |    |             |      |      |       |     |      |
| 支持多法      |    |             |      |      |       |     |      |

点击"发布",发布后学生可查看答辩安排,答辩组专家将可查看学生的论文定稿,发布 后不可修改答辩组内的学生;取消发布则可修改该答辩组安排

| ■菜单 談 教务管理信息系统<br>Course Management Information System |                    |                     |       |                  |      | Q 菜单搜索 | ΰ     | <ul> <li>● 管理员 ● (各)</li> </ul> | ۵۹۰ 🕻 📢    |
|--------------------------------------------------------|--------------------|---------------------|-------|------------------|------|--------|-------|---------------------------------|------------|
| C×<br>答辩组安排                                            |                    |                     |       |                  |      |        |       |                                 |            |
| 您的当前位置:毕业论文 » 答辩管理                                     | 》 答辩组安排 <b>刷新</b>  |                     |       |                  |      |        |       |                                 |            |
| 学年   归属批次     2023-2024                                | 答辩坦名称              | <b>归属院系</b><br>支持参选 | 答辩轮次  | ~                | 5辩组长 | 答辩录入人  | 答辩组成员 | Q 查询                            | ¥<br>≣≣ •~ |
| +新建 /修改 自删除 6 详情 /发布                                   | 9 取消发布 土 导出 生成答辩数据 | ē                   |       |                  |      |        |       | 已选 0 条                          | 1-1 of 1 🔹 |
| □ 答辩组名称                                                | 归属院系 答辩轮次          | 答辩组长 答辩录入人          | 答辩组成员 | 答辩时间             | 答辩地点 | 归属批次   | 是否发布  |                                 |            |
|                                                        | 英语学院 1             |                     | 100   | 2024-03-22 16:40 | 测试地点 | 2      | 未发布   |                                 |            |
|                                                        |                    |                     |       |                  |      |        |       |                                 |            |
|                                                        |                    |                     |       |                  |      |        |       |                                 |            |
|                                                        |                    |                     |       |                  |      |        |       |                                 |            |

发布后需点击"生成答辩数据",生成答辩数据才可到答辩审核中给学生导入成绩及结

### 果; 生成答辩数据后不可再修改答辩组

| ■菜单 🗱 教务管理信息系统<br>Course Management Information System |                    |                |           | Q 菜甲酸素 | ₽ • ( | 管理员• (本科• 🗘 🜔   |
|--------------------------------------------------------|--------------------|----------------|-----------|--------|-------|-----------------|
| ら来<br>答辩坦安排                                            |                    |                |           |        |       |                 |
| 您的当前位置: 毕业论文 》 答辩管理 》 答辩组支排 别新                         |                    |                |           |        |       |                 |
| 学年 归属批次 答辩组名称                                          | 旧屬院系               | 答辩轮次           | 答辩组长      | 答辩录入人  | 答辩组成员 | *               |
| 2023-2024                                              | 生成数据后、答辩组无法修改。确认生成 | 吗?             |           | ×      |       | Q 査険 重重 0~      |
| +新建 / 修改 自 删除 0 详備 イ 发布 つ 取得发布 土 导出 主席                 |                    |                |           | -      |       | 已进1条 1-1 of 1 0 |
|                                                        |                    |                | 取消        | 400A   | 是否发布  |                 |
| 🖌 annatar alla taming: Annat: 1                        |                    | 2024-03-22 16: | 40 周运地点 2 |        | 已发布   |                 |
|                                                        |                    |                |           |        |       |                 |
|                                                        |                    |                |           |        |       |                 |

1.12.2. 答辩审核

**主要用途**:主要审核学生答辩给定评分,该流程只能给单个学生给定评分,也可在

1.12.3 的答辩管理批量导入

菜单:毕业论文>论文批次>论文批次

点击"答辩审核",可查看所有在答辩组中的学生

| ■菜单 款务管理<br>Course Management | 信息系统<br>It Information System |                              |    |                   |   |            |       | Q 菜单搜测 | ξ.                | ☆ 9 (管理员▼) | (\$\$\$]• Q () |
|-------------------------------|-------------------------------|------------------------------|----|-------------------|---|------------|-------|--------|-------------------|------------|----------------|
| 论文批次                          |                               |                              |    |                   |   |            |       |        |                   |            |                |
| 您的当前位置:毕业论文                   | 》 论文批次 》                      | 论文批次 刷新<br>補加效 / / 人         |    | 軍陵中 U人            | I | 通过 【人      |       |        | 论文定稿管理            |            |                |
|                               | 6                             | 毕业论文评定                       |    |                   |   |            | 99%1% |        | 毕业论文评定审核          |            |                |
|                               |                               | max $177$ $_{\rm A}$         |    | <sub>申接中</sub> 0人 |   | <b>1</b> . |       |        | 毕业论文评定管理          |            |                |
|                               | 7                             | 答辩                           |    |                   |   |            |       |        | 答辩审核              |            |                |
|                               |                               | <b> 178</b> ,                |    | <sub>审核中</sub> 0人 |   | 通过 0人      |       | 答辩组安排  | 答辩管理              |            |                |
|                               | Q                             | 论文终稿                         |    |                   |   |            | 100%  |        | 10.17.46138-11.14 |            |                |
| <b>6</b><br>1                 | O                             | <b>••••</b> 178 <sub>A</sub> |    | <sup>●接中</sup> 0人 |   | 通过 0人      |       |        | 论文终稿管理            |            |                |
|                               | 成绩管理                          |                              |    |                   |   |            |       |        |                   |            |                |
|                               |                               | ✔ 成绩                         | 录入 |                   |   |            |       | 🔒 推优管理 |                   |            |                |

选择要给成绩的学生,点击"审核"

| ■ 菜单 談 教务管理信息系统<br>Course Management Information System |           |             | Q 菜单搜索    | ☆ 🖲 (管理员・   | ) 本科• 白 <sup>15</sup> () |
|---------------------------------------------------------|-----------|-------------|-----------|-------------|--------------------------|
| 论文批次 <sup>企 ×</sup>                                     |           |             |           |             |                          |
| 您的当前位置:毕业论文 》论文批次 》论文批次 刷新                              |           |             |           |             |                          |
| ← 国际金融贸易学院2024届毕业论文 - 答辩审核                              |           |             |           |             |                          |
| 中文题目                                                    | 归属院系 归属专业 | 类别          | 选题来源      | 是否社会实践中完成   | ×                        |
| 待审核 已审核                                                 | 支持多选      |             |           |             | Q 查询 重置 • ~              |
| ● 详摘 土 导出 △ 下载 🔍 申核 批量通过 批量拒绝 批量退回修改                    |           |             |           |             | 已选 1 条 1-1 of 1 🔹        |
| ✓ 中文题目                                                  | 外 归属院系    | 归 美別 选 是 指导 | 枝 学号 姓名 北 | 音养 学生类别 学历  | 年级 专业院系                  |
| ✓ 公募基金经理变更与基金绩效                                         | 国际金融贸易学院  | 否 川凡        | 01 栒 目    | 主修 普通全日制 本科 | 2020 国际金融贸易学际            |
|                                                         |           |             |           |             |                          |
|                                                         |           |             |           |             |                          |
|                                                         |           |             |           |             |                          |

给定答辩成绩、答辩结论及答辩意见

| ≡菜单 談务管理信息系统<br>Course Management Hommation System |            | Q 菜单搜索 谷 G             | · 管理员• 本科• 介 <sup>15</sup> 🕕 |
|----------------------------------------------------|------------|------------------------|------------------------------|
| 论文批次                                               |            |                        |                              |
| 您的当前位置:毕业论文 》论文批次 》论文批次 刷新                         |            |                        |                              |
| 备注                                                 |            |                        |                              |
| 申请审核信息                                             |            |                        |                              |
| 申请人 档 👘                                            | 申证         | 时间 2024-01-17 09:38:55 |                              |
| 审核状态 已提交                                           | 当前审核       | 节点 院系审核                |                              |
| 是否通过                                               | 审核理由或      | 备注                     |                              |
| 论文答辩详情                                             |            |                        |                              |
| 附件 1 較学成果类(成果_竞赛_称号)导入模板.x                         | (lsx       |                        | 1                            |
| 答辩组信息                                              |            |                        |                              |
| 学年 2023-2024                                       | 答辩组名称      | 2023年国际金融贸易学院论文答辩小组1   |                              |
| <b>答辩轮次</b> 1辩                                     | 归属院系       | 国际金融贸易学院               |                              |
| 答辩录入员 王                                            | 普辦组长       | (i)                    |                              |
| 答辩成员                                               |            |                        |                              |
| 2024-01-26 09:20:00                                | 音辨距点       | 321                    |                              |
| 审核日志                                               |            |                        | 展开>                          |
| 论文答辩审核                                             |            |                        |                              |
| 备注                                                 |            |                        |                              |
| <ul> <li>选择"未通过"或"追</li> </ul>                     | 回修改"时,备注必填 | 4                      |                              |
| 论文答辩成绩*                                            |            |                        |                              |
| 通过未通过                                              | 退回修改 取消    |                        |                              |

1.12.3. 答辩管理

主要用途:给学生录入答辩结果和答辩成绩,支持导入学生答辩成绩、答辩结论及答

辩意见

点击"导入",首先下载导入学生答辩成绩的模板

| ■菜单 🗱 教务管理信息系统<br>Course Management Information System                          |                | Q 菜单搜索            | ☆ ● 管理员 • 本科 • ○     |
|---------------------------------------------------------------------------------|----------------|-------------------|----------------------|
| 各种管理                                                                            |                |                   |                      |
| 您的当前位置:毕业论文 >> 答辩管理 >> 答辩管理 刷新                                                  |                |                   |                      |
| 学年 归属批次 中文题目 外文题目                                                               | 归属院系 归属专       | Ł 类别              | 选题来源 🖌 👻             |
| 2023-2024                                                                       | 支持多选 🗸         |                   | ◇ … ◇ Q 捜索 重置 ♥ ◇    |
| <ul> <li>● 洋倩 重重率核状态 ▲ 导出 ▲号入 △ 下数 / 実施工具~</li> </ul>                           |                |                   | 已选 0 条 1-19 of 19 🌢  |
| □ 中文题目 // 中文题目 // □ 周院系 // □ 周院系 // □ 周院 ●/ ●/ ●/ ●/ ●/ ●/ ●/ ●/ ●/ ●/ ●/ ●/ ●/ | 选题来源 是否社会实践中完成 | 指导 校 学号 姓名        | 培养类型 学生类别 学历 年线      |
|                                                                                 |                | dan birthing and  | 主修 普通全日制 本科 202      |
|                                                                                 |                | the second second | 主修 普通全日制 本科 202      |
|                                                                                 |                | tell annu inte    | 主修 普通全日制 本科 202      |
|                                                                                 |                |                   | 主修  普通全日制 本科 202     |
|                                                                                 |                | and include the   | 主修 普通全日制 本科 202      |
|                                                                                 |                |                   | 主修 普通全日制 本科 202      |
|                                                                                 |                | 2010.0            | 主修 音通全日制 本科 202      |
| 19                                                                              |                |                   |                      |
| ■菜单 談 教务管理信息系统<br>Course Management Information System                          |                |                   | 🖸 🔮 (管理员・) (本科・) 🗘 🌔 |
| 各种管理                                                                            |                |                   |                      |
| 您的当前位置: 毕业论文 》 答辩管理 》 答辩管理 刷新                                                   |                |                   |                      |
| 论文答辩 - 导入                                                                       |                |                   |                      |
| 选择导入文件* Select 文件                                                               |                |                   | ➡ 选择                 |
| 注意:导入模板前三行分别为:标题,标题key,提示信息;录入                                                  | 數据从excel第四行开始。 |                   |                      |
| 上传下载操制 取消                                                                       |                |                   |                      |
|                                                                                 |                |                   |                      |
|                                                                                 |                |                   |                      |
|                                                                                 |                |                   |                      |

根据模板内容填写学号、姓名、答辩批次、答辩轮次、答辩成绩、答辩意见

| <b>⊟ ५</b> ∙ ৫ । | •                                                                                                    |                                            |               |      |            |         | 论文智         | 許守入模           | 版(1),         | - Excel               |                         |               |                            |                    | chang | cao 🚾         |              |             | 0 | ×        |
|------------------|----------------------------------------------------------------------------------------------------|--------------------------------------------|---------------|------|------------|---------|-------------|----------------|---------------|-----------------------|-------------------------|---------------|----------------------------|--------------------|-------|---------------|--------------|-------------|---|----------|
| 文件 开始 损          | いしん 絵園 页 むりょう しょうしょう しょうしょう ひょうしょう しょうしょう ひょうしょう しょうしょう しょうしょう しょうしょう しょうしょう しょうしょう しょうしょう しょうしょう しょうしょう しょうしょう しょうしょう しょうしょう しょうしょう しょうしょう しょうしょう しょうしょう しょうしょう しょうしょう しょうしょう しょうしょう しょうしょう しょうしょう しょうしょう しょうしょう しょうしょう しょうしょう しょうしょう しょうしょう しょうしょう しょうしょう しょうしょう しょうしょう しょうしょう しょうしょう しょうしょう しょう | 面布局 公式                                     | 数据            | 审阅   | 视圈         | 帮助      | 格式转换        | 奂 百度           | 网盘            | ♀ 操                   | 作说明搜索                   |               |                            |                    |       |               |              |             |   |          |
|                  | Ι ⊻ - □ -                                                                                                    | • <u>11</u> • A<br><u>Ò</u> • <u>A</u> • 🛒 | A ≡[<br>s • ≡ |      | > •<br>■ • | ap<br>₽ | 常规<br>♀ ~ % | 6 ♥ €.0<br>.00 | •<br>00.<br>€ | ■ 条件<br>■ 套用<br>■ 単元相 | 各式 ~<br>長格格式 ~<br>各样式 ~ | 計描/ 計描/ 計測版 前 | ( ~  Σ<br>ҟ ~  ↓<br>t ~  ∢ | ~ A、<br>Z<br>~ 排序和 | ▼     | )<br>和选择<br>~ | 。<br>加<br>载项 | 保存到<br>百度网盘 |   |          |
| 剪贴板 🖪            | 字体                                                                                                    |                                            | 12            | 对齐方  | 式          | E.      | ş           | 收字             | E)            | 杉                     | 鉽                       | 单元            | 佫                          | 1                  | 编辑    |               | 加载项          | 保存          |   | ^        |
| F10 - :          | $\times  \checkmark  f_X$                                                                                                    |                                            |               |      |            |         |             |                |               |                       |                         |               |                            |                    |       |               |              |             |   | ~        |
|                  | B                                                                                                    | 0                                          |               |      | D          |         | F           |                | F             |                       | G                       | н             | 1                          | 1                  |       | к             | 1            | м           | 1 |          |
| 1 学号 5           | 姓名                                                                                                    | 答辩批次                                       |               | 答辩轮  | 。<br>次     | 答辩师     | 戊绩          | 答辩意见           | 1             |                       | 备注                      |               |                            | ,                  |       |               |              |             |   | <u> </u> |
| 2 student.code s | tudent.nameZh                                                                                                    | batch.nameZ                                | h             | turn |            | score   |             | opinion        |               |                       | remark                  |               |                            |                    |       |               |              |             |   |          |
| 3 必填 2           | 必填,按名称填写                                                                                                    | 必填,按名称填                                    | 写             | 必填费  | 女字 二       | 必填      | 根据成绩        | 必填,不;          | 超过3(          | 00字)                  | 不超过:                    | 300字)         |                            |                    |       |               |              |             |   |          |
| 4                |                                                                                                    | 20017/10                                   |               |      | 1          | L       | 80          | 挺好的            |               |                       |                         |               |                            |                    |       |               |              |             |   |          |
| 5 C              |                                                                                                    | 2                                          | TINA          |      | 1          | L       | 88          | 挺好的            |               |                       |                         |               |                            |                    |       |               |              |             |   |          |
| 6                |                                                                                                    |                                            |               |      |            |         |             |                |               |                       |                         |               |                            |                    |       |               |              |             |   |          |
| 7                |                                                                                                    |                                            |               |      |            |         |             |                |               |                       |                         |               |                            |                    |       |               |              |             |   |          |
| 8                |                                                                                                    |                                            |               |      |            |         |             |                |               |                       |                         |               |                            |                    |       |               |              |             |   |          |

### 上传文件,先选择文件后点击上传

| ■菜单 談 教务管理信息系统<br>Coura Management Information System |   | ☆●(管理员・ | 斗 🖓 🎧 |
|-------------------------------------------------------|---|---------|-------|
| G×<br>答辩管理                                            |   |         |       |
| 您的当前位置: 毕业论文 》 答辩管理 》 答辩管理 刷新                         |   |         |       |
| 论文答辩 - 导入                                             |   |         |       |
| 选择导入文件*                                               | 節 | 修除 🕒 选择 |       |
| 注意:导入模板前三行分别为:标题,标题key,提示信息;录入数据从excet端四行开始。          |   |         |       |
| 上校下载快艇取消                                              |   |         |       |

## 1.13. 下载或打印论文评阅书

#### 菜单:毕业论文>论文批次>论文管理

支持多选或单选学生论文(若批量下载则只需多选学生即可),点击"打印",选择"评 阅书",若已连接打印机则可直接打印学生的论文评阅书,若未连接打印机则可选择另 存为 pdf 下载学生的评阅书;评阅书会显示指导教师给定成绩及评阅意见、评阅教师 给定成绩及评阅意见,答辩成绩及最终成绩;最终成绩在学生成绩管理生成成绩后显 示,评阅教师给定的成绩及意见也在评阅完成后显示(分配评阅教师但未获得成绩则 不会立即显示)。注意:学生端也可查阅到论文评阅书的情况,但是隐藏了评阅人的 信息,且只提供在线阅览,不提供下载打印等功能。因此,学生端可查阅到的论文评 阅书信息不全,不能用于归档。最终用于归档的只有管理员端导出下载的,含有评阅 人信息的论文评阅书。

| 1 菜卯 | ▲ 上海引-國语大学                                                                                                    |        |                |          |                    |             |                   | Q, 算伸I型案                                                                                       | Û 0        | 管理员・  | (林平)        | ۵ (                              |
|------|----------------------------------------------------------------------------------------------------|--------|----------------|----------|--------------------|-------------|-------------------|------------------------------------------------------------------------------------------------|------------|-------|-------------|----------------------------------|
|      | 文管理                                                                                                    |        |                |          |                    |             |                   |                                                                                                |            |       |             |                                  |
| 的当   | ·前位置:毕业论文 》 论文批次 》                                                                                                    | 论文管理   | RISS           |          |                    |             |                   |                                                                                                |            |       |             |                                  |
| 举年   | 归属批次                                                                                                    | 学号     |                | 姓名       |                    | 中文题目        | 外文题目              | 归属院系                                                                                           | 指导教师       |       |             | *                                |
| 2023 | 3-2024 🚽                                                                                                    |        |                |          |                    |             |                   | 支持修造                                                                                           | √ 输入教育姓名或工 | モン    | Q.查询 重加     | · 0 1                            |
| + 新建 | ▲ / 修改 ◎ 删除 ● 详情 分配指导数师<br>円屬批次                                                                                                    | 推定评阅数时 | 检查无论文学生;<br>姓名 | 名单 📥 导入。 | · 上导出~             | 批量导出装订版论文 导 | 出抽检论文PDF 导出抽检材料ZI | P ▲ 打印~ 设置情况描述                                                                                 | e          | 选0条   | 1-20 of 144 | » » Ø                            |
|      |                                                                                                    |        |                |          | 14 - Mar 17 Mar 17 | TABE        |                   | ▲ 升燃設合                                                                                         | 导数师        | 译阅数师  | 培养类型        | 学生类                              |
|      | A second second s                                                                                                    |        |                |          | 4.34.376.74        | +XEE        |                   | ▲ 开题按古<br>▲ 开题答辩记录表                                                                            | 导致师        | 评阅数冲  | 1 培养类型      | 学生类<br>普通:                       |
|      | 1-100 - 100 - 100 |        |                |          |                    | T X BEI     | antesia atauna    | ▲ 开题茶籍记录表<br>▲ 开题答辩记录表<br>▲ 评阅书<br>▲ 答辩记录表                                                     | 导数师        | 评阅数师  | · 培养类型      | 学生类<br>普通分<br>普通分                |
|      |                                                                                                    |        |                |          |                    | TAEL        | ran araa          | <ul> <li>▲ 升数報告</li> <li>▲ 开题答辩记录表</li> <li>▲ 評阅书</li> <li>▲ 答辩记录表</li> <li>▲ 括导记录表</li> </ul> | 导致师        | 1平向数钟 | · 培养类型      | 学生类:<br>普通:<br>普通:<br>普通:<br>普通: |

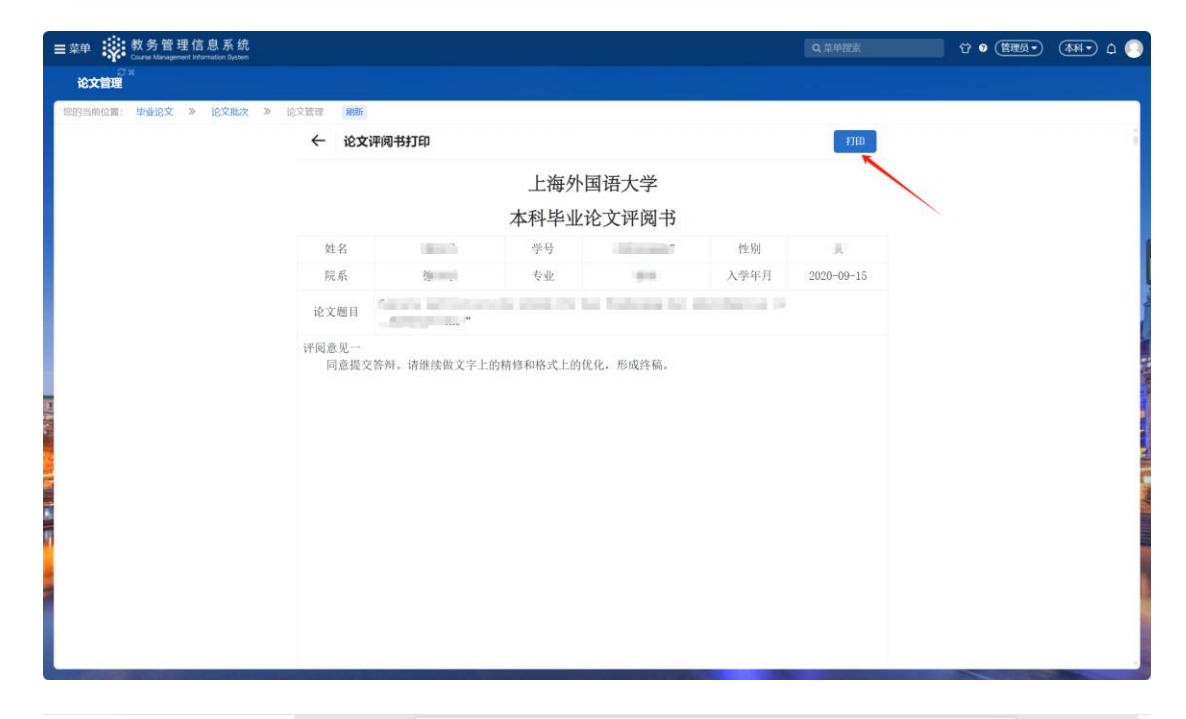

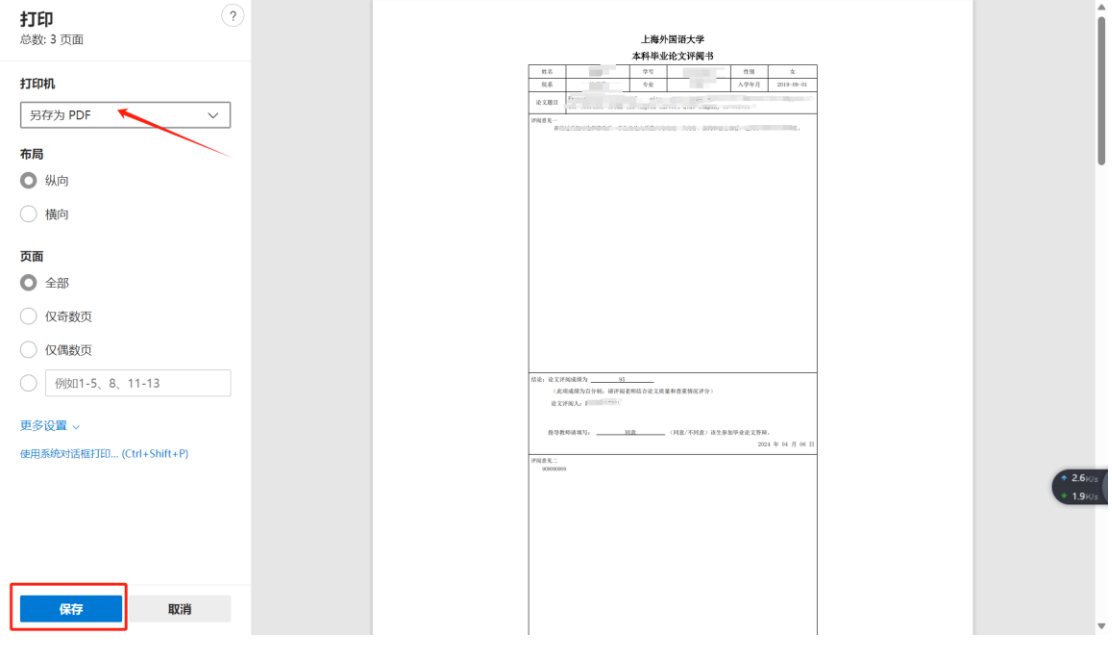

1.14. 下载或打印指导记录表

菜单:毕业论文>论文批次>论文管理

支持多选或单选学生论文(若批量下载则只需多选学生即可),点击"打印",选择"指导记录表",若已连接打印机则可直接打印学生的指导记录表,若未连接打印机则可选择另存为 pdf 下载学生的指导记录表;

| 2×<br>论文信相                            |                 |         |            |             |                                                               |                                               |                                                                                                    |            |             |       |
|---------------------------------------|-----------------|---------|------------|-------------|---------------------------------------------------------------|-----------------------------------------------|----------------------------------------------------------------------------------------------------|------------|-------------|-------|
|                                       | N 10-17-17-18   |         |            |             |                                                               |                                               |                                                                                                    |            |             |       |
| 2013年10日、中国日本 (日開北次)<br>2023-2024 (1) | <b>#9</b>       | 姓名      |            | 中文题目        | 外文题目                                                          | <b>扫闻院系</b><br>支持多选                           | 指导教师                                                                                                    | ed o       | Q.查询 _ 面    | e 0   |
| 新建 / 修改 自 新除 0 详情 分配指导校师              | 5 指定学问教师 检查无论3  | 2学生名前 🔺 | ■入。 ▲ 期州。  | 比最短出版订版论    | 文 导出轴给论文PDF 导出轴给材料ZI                                          | ● ▲ 打印~ 没要情况描述                                | F                                                                                                    | USLO (S. 1 | 1-20 of 144 | > > 4 |
|                                       | 学号 姓名           | 年級      | 专业院系       | 中文题目        |                                                               | ▲ 开题报告                                        | 导教师                                                                                                    | 评阅数师       | 培养类型        | 学生    |
|                                       | Acres 181       |         | 101-010104 | 100.00      | CONTRACTOR ADDRESS                                            | ▲ 开题答辩记录表<br>▲ 12000 # 1                      | party lines                                                                                                    | 100        | 主修          | 普通:   |
|                                       | successory and  | 10.000  | (In cases) | -           | address and a                                                 | ▲ 答辩记录表                                       | Contraction of the local division of the local division of the loc | 1000       | 主修          | 普通会   |
| ) (managements)                       | 101100-000      |         | 101.0.000  |             |                                                               | ▲ 指导记录表                                       | 10.0                                                                                                    | 1000       | 主修          | 普通:   |
| )                                     | Contraction and | 100     | 10.000     | 1000        | a marrie a substant                                           | 汉语国际                                          | 164                                                                                                    | 91mi       | 主修          | 普通台   |
|                                       |                 | -       |            |             |                                                               |                                               |                                                                                                    | -          |             |       |
| <b>月</b><br>: 2 页面                    | 0               |         |            |             | 上海外国语大学本科毕业论文                                                 | 指导记录表                                         |                                                                                                    |            |             |       |
| 40                                    |                 |         |            | m.V<br>1130 | HE R(A) AND A                                                 | 5.8 0.0<br>198698.8 ANN                       |                                                                                                    |            |             |       |
| n                                     |                 |         |            | 2023        | 8948                                                          |                                               |                                                                                                    |            |             |       |
| 存为 PDF V                              |                 |         |            | 4p<br>1.1   | 学生:1. 老师就论文题目进行了进一步讨论,给出了宝贵亲系<br>据成点标准在边端新的女性人物形象上,其他角色均可能能发生 | 1.2. 老师供给文则求点进行了标品,建议<br>5.形象分析消耗开会级 二 老利或參考文 |                                                                                                    |            |             |       |
|                                       |                 |         |            | 10<br>17    | 96, HE                                                        |                                               |                                                                                                    |            |             |       |
|                                       |                 |         |            | EI          |                                                               |                                               |                                                                                                    |            |             |       |
| 纵向                                    |                 |         |            | 4           |                                                               |                                               |                                                                                                    |            |             |       |
| 構向                                    |                 |         |            | 11          | 中生, 此时就就出来又知道行了加加的时中, 非时就确定出<br>等待, 初期是义, 就是义内非与结构进行了内涵。      | 504.                                          |                                                                                                    |            |             |       |
| 110-1                                 |                 |         |            | 20          |                                                               |                                               |                                                                                                    |            |             |       |
|                                       |                 |         |            | 2024        |                                                               |                                               |                                                                                                    |            |             |       |
| <b>今</b> 朝                            |                 |         |            | 83          | 学生,老师说我的学业论文内容方面提出了是一步缩改在见。<br>的论文能要解决什么问题,反复审视我的论文是否分析问题了    | 19岁我是极球消量自己的差异。影消量我<br>1.过何若举。                |                                                                                                    |            |             |       |
| ±μ                                    |                 |         |            | 14          | 等档,已非性,已有物改善发展供给学生,进一步物改论文品(                                  | 9、逻辑和语言。                                      |                                                                                                    |            |             |       |
| 仅奇数页                                  |                 |         |            | 2024        |                                                               |                                               |                                                                                                    |            |             |       |
| 仅偶数市                                  |                 |         |            | 49<br>04    | 95. 老师我我的必义进行了非常规能的数号、帮助我和政治<br>本分析、服果工会的进行等。                 | 8、确定论文结构、指导机加入更多的文                            |                                                                                                    |            |             |       |
| LA PHEASE                             |                 |         |            | n           | 等将,在应过反复讨论教练改后,学生的论文质量大为改观。)<br>又的标准。                         | 4.内容-适构和适应来着。适到了优秀论                           |                                                                                                    |            |             |       |
| 例如1-5、8、11-13                         |                 |         |            | 11          |                                                               |                                               |                                                                                                    |            |             |       |
| 设置 。                                  |                 |         |            |             |                                                               |                                               |                                                                                                    |            |             |       |
| to an a                               |                 |         |            |             |                                                               |                                               |                                                                                                    |            |             |       |
| 系统对话框打印 (Ctrl+Shift+P)                |                 |         |            |             |                                                               |                                               |                                                                                                    |            |             |       |
|                                       |                 |         |            |             |                                                               |                                               |                                                                                                    |            |             | 6     |
|                                       |                 |         |            |             |                                                               |                                               |                                                                                                    |            |             |       |
|                                       |                 |         |            |             |                                                               |                                               |                                                                                                    |            |             |       |
|                                       |                 |         |            |             |                                                               |                                               |                                                                                                    |            |             |       |
|                                       |                 |         |            |             |                                                               |                                               |                                                                                                    |            |             |       |
|                                       |                 |         |            |             |                                                               |                                               |                                                                                                    |            |             |       |
| BU294                                 |                 |         |            |             |                                                               |                                               |                                                                                                    |            |             |       |

# 1.15. 批量导出装订版论文

主要用途: 支持多选一键导出所有论文材料

菜单:毕业论文>成绩管理>论文管理

| ■ 菜单 | ● ▲海外回读大学               |            |           |             |              |                                                                                                    | Q 三仲間余       | ☆ • (管理                  | <u>₿</u> • ( <u>\$</u> \$\$• ( |
|------|-------------------------|------------|-----------|-------------|--------------|----------------------------------------------------------------------------------------------------|--------------|--------------------------|--------------------------------|
|      | 文管理                     |            |           |             |              |                                                                                                    |              |                          |                                |
| 您的当  | 谢位置:毕业论文 » 论文批次 »       | 论文管理       | MISSIF    |             |              |                                                                                                    |              |                          |                                |
| 学年   | 归属批次                    | 学号         |           | 姓名          | 题目           | 外文题目                                                                                                    | 归属院系         | 指导教师                     | 8                              |
| 2023 | 3-2024                  |            |           |             |              |                                                                                                    | 支持多选         | ◇ 输入数间姓名或工号营 ◇           | Q 査询 重置 🔷 ~                    |
| + 新雄 | E / 核改 B 删除 O 详情 分配指导数师 | 指定评判教师     | 检查无论文学生名单 | ▲ 导入~ ▲ 导出~ | 批量导出装订版论文    | 导出抽检论文PDF 导出抽检树料ZIP                                                                                            | ▲ 打印~ 设置情况描述 | 5 已选 0 急                 | £ 1-20 of 144 → » Ø            |
|      | 归属批次                    | 学号         | 姓名 年      | 级 专业院系      | 题目           |                                                                                                    | 专业 归属院 3     | 系 指导教师 译语                | 波师 培养类型 学生类                    |
|      | 2024届国际教育学院毕业论文         | 10110-0010 | 20        | 20 国际教育学院   |              | PROPERTY OF STREET, STREET, STREET, STREET, STREET, STREET, STREET, STREET, STREET, STREET, STREET, STREET, ST | 英语 国际教       | the second second second | 主修 普通:                         |
|      | 2024届国际教育学院毕业论文         | -          |           | 20 国际教育学院   | (Internet of | STREET, BRIDER                                                                                                 | 英语 国际牧       | international and        | 主修 普通:                         |

## 1.16. 学生成绩管理

主要用途: 将已给定的论文成绩加入成绩库

菜单:毕业论文>成绩管理>毕业论文(设计)学生成绩

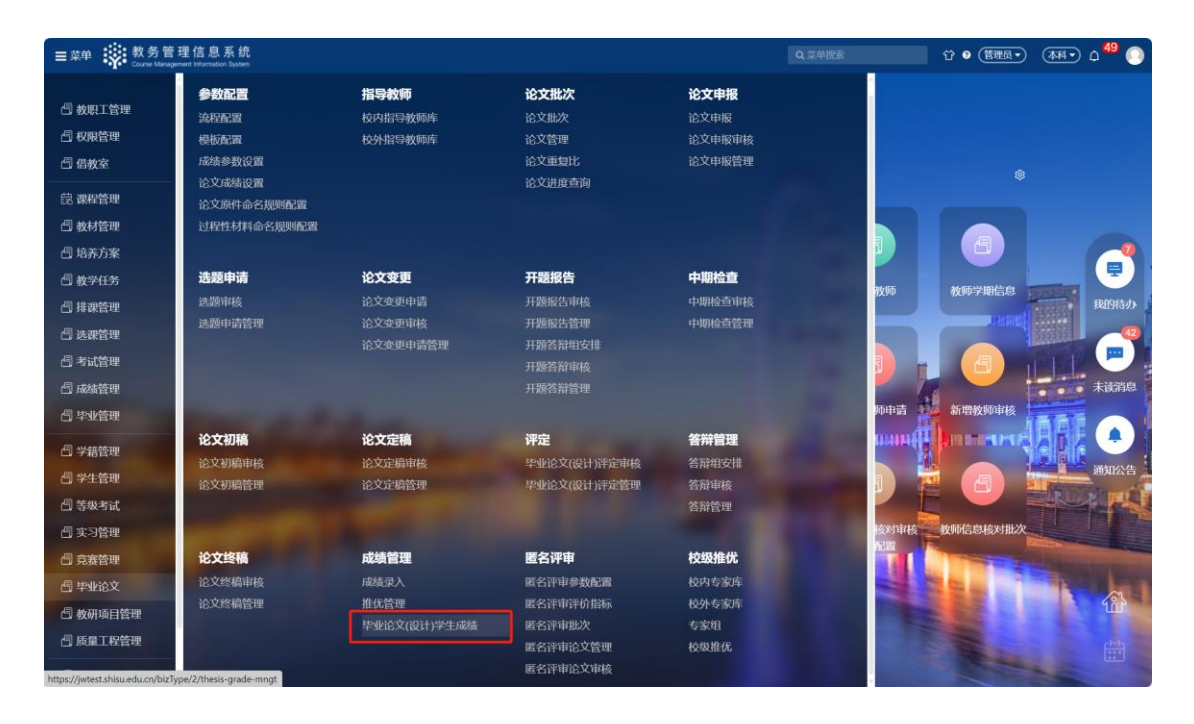

第一步,该页面将显示录入答辩成绩后的学生论文,会根据配置的成绩比例计算论文 最终成绩,点击"加入成绩库",则给所勾选的学生成绩加入成绩库

| ■菜单 談 教务管理信息系统<br>Course Management Information System |                      |          |          | Q,菜单搜索  | ☆ 9 (管理员・ | ) (本料•• ()   | <sup>49</sup> 💽 |
|--------------------------------------------------------|----------------------|----------|----------|---------|-----------|--------------|-----------------|
| 毕业论文(设计)学生成绩                                           |                      |          |          |         |           |              |                 |
| 您的当前位置:毕业论文 》 成绩管理 》 毕业论文(设计)学生成绩 🔒                    | 8新                   |          |          |         |           |              |                 |
| 学年 归属批次 中文题目                                           | 外文题目     归》          | 周院系      | 3属专业     | 类别      | 选题来源      |              | ♦               |
| 2023-2024                                              |                      | 2持多选 🗸   |          |         |           | Q查问 III      | I • ~           |
| +新建 / 修改 自 删除 0 洋橋 +加入成旗库 主 导出                         |                      |          |          |         |           | 已选 0 条 1-1 0 | f1 🗘            |
| 」 归属批次 中文题目                                            | 外 归                  | 日属院系 归属专 | 业 类别 选 是 | 指导 校 学号 | 姓名        | 培养 学生类别      | 1 1             |
|                                                        | Taken Lake Continues |          | 是        | 6       | 问:一时时一支   | 主修 普通全日      | 制               |
|                                                        |                      |          |          |         |           |              |                 |
|                                                        |                      |          |          |         |           |              |                 |
|                                                        |                      |          |          |         |           |              |                 |
|                                                        |                      |          |          |         |           |              |                 |

### 第二步,确认是否将成绩加入成绩库

| ■菜单 談 教务管理信息系统<br>Course Management Information System |                      |          |      | Q 菜单搜索          | ☆ 9 (管理员▼ | (49 🜔 م        |
|--------------------------------------------------------|----------------------|----------|------|-----------------|-----------|----------------|
| 毕业论文(设计)学生成绩                                           |                      |          |      |                 |           |                |
| 您的当前位置:毕业论文 》 成绩管理 》 毕业论文                              | (设计)学生成绩 刷新          |          |      |                 |           |                |
| 学年     旧関批次     中5       2023-2024     〇               | 2题目 外交题目 是否将成绩加入成绩库  | 归属院系     | 归属专业 | 类別<br>×         | 送题来源<br>  | Q 查询 重重 ● ✓    |
| +新建 / 修改 自 删除 6 详情 + 加入成绩车 土 导出                        |                      |          |      |                 |           | 选1条 1-1 of 1 🌣 |
| ✓ 归属批次 中文题目                                            |                      |          | W)   | 消               | 姓名        | 培养  学生类別   :   |
| ☑ 国际工商管理2024届本科毕业论文 资本市场错误定                            | 价与资本结构波动一基于中国上市公司的研究 | 国际工商管理学院 | 工商管理 | 是 徐进 0191149136 | 阿孜古丽托乎尼亚孜 | 主修 普通全日制 💈     |
| 1                                                      |                      |          |      |                 |           |                |

# 1.17. 论文终稿

菜单:毕业论文>论文终稿

**主要用途**:可查看学生提交的论文信息、终稿材料等,主要有两个菜单,论文终稿管理与论文终稿上传进度,终稿管理可将学生提交的终稿重置审核状态或下载学生上传的附件材料,论文终稿材料上传则可由院系代理学生上传。

| ■菜単 数务管<br>Course Manage | 理信息系统<br> |                           |          | Q 菜单搜索         |
|--------------------------|-----------|---------------------------|----------|----------------|
| 🗇 教职工管理                  | 指导教师      | 论文批次                      | 论文申报     | 论文变更           |
| <b>信</b> 权限管理            | 校内指导教师库   | 论文批次                      | 论文申报     | 论文变更申请管理       |
| 合借教室                     | 校外指导教师库   | 论文管理                      | 论文申报审核   |                |
| 园 课程管理                   |           | 论文曲复元<br>论文进度查询<br>论文曲线表词 | 论义甲坂官理   |                |
| 日教材管理                    |           | 论文抽检上报                    |          |                |
| 合 培养方案                   |           |                           |          |                |
| <b>一日</b> 教学任务           | 开题报告      | 论文初稿                      | 论文定稿     | 答辩管理           |
| 🖪 排课管理                   | 开题报告审核    | 论文初稿审核                    | 论文定稿审核   | 答辩组安排          |
| 🗗 选课管理                   | 开题报告管理    | 论文初稿管理                    | 论文定稿管理   | 答辩审核           |
| 一号试管理                    | 开题答辩组安排   |                           |          | 答辩管理           |
| 🗇 成绩管理                   | 开题答辩审核    |                           |          |                |
| 日 毕业管理                   | 力總合卅官理    |                           |          | and the second |
| <b>信</b> 成绩转换            | 论文终稿      | 成绩管理                      | 匿名评审     | 校级推优           |
| 合 学籍管理                   | 论文终稿审核    | 毕业论文(设计)学生成绩              | 匿名评审论文审核 | 推优管理           |
| □ 学生管理                   | 论文终稿管理    |                           | 匿名评审论文管理 | 校级推优           |
| <b>吕</b> 等级考试            | 论文终稿上传进度  |                           |          |                |
| <b>吕</b> 毕业论文            | 推优申请      |                           |          |                |

#### 论文终稿上传进度 论文终稿上传进度 题目 外文题目 专业院系 Q 查询 重置 � 已选 0 亲 1-20 of 173 ▲ 上位: □ 归属...学号 姓名 专业院系 专业 行政班 最终版论文(含诚信声明学生签名)pdf文件 开题答辩记录表(含签名)pdf文件 答辩记录表 (含签名) pdf文件 题目 2024... 0201... 英语学院 Riž – M ■最终版论文 (含诚信声明\_\_\_\_\_\_ 题答辩记录表 (含... 答辩记录表 (含签名) p

# 1.18. 匿名评审

### 1.18.1. 匿名评审审核与管理 (院系管理员)

菜单:毕业论文>匿名评审>匿名评审审核

**审核流程**:学生提交>教学秘书审核

主要用途:用于被匿名评审抽中的学生,提交的论文进行审核与管理。

在待审核页签下,学生上传附件后,需要审核学生所提交的材料是否符合要求; 勾选对应学生,点击审核,可在线预览或下载学生提交的匿名评审材料进行查看;若 材料符合要求则点击"通过",通过后匿名评审专家可查看该材料;若材料不符合要求则 点击"退回修改",学生需重新上传材料。

| ☰菜单 🙀 教务管<br>Course Manag | 理信息系统<br>perment information System |           |             |       |         |          |       |      |                           | [         | Q 菜单掛             | 妺    |     | ☆ 9 (管理    | 员• (本科•    | ) 4 <sup>0</sup> ( |
|---------------------------|-------------------------------------|-----------|-------------|-------|---------|----------|-------|------|---------------------------|-----------|-------------------|------|-----|------------|------------|--------------------|
| 医名评审论文审核                  |                                     |           |             |       |         |          |       |      |                           |           |                   |      |     |            |            |                    |
| 您的当前位置: 毕业论文              | 、 》 匿名评审 》                          | 匿名评审论文审核  | 刷新          |       |         |          |       |      |                           |           |                   |      |     |            |            |                    |
| 待审核 已审核                   | 学年<br>2023-2024                     | 论文归属批次    | ■名評         | 审批次   | 中文)<br> | E        | 9     | h文题目 |                           | الله<br>خ | <b>喝院系</b><br>持多选 |      | 归属专 | ₩.         | ✓ Q 搜索     | ₩<br>## •~         |
| 0详情 △ 下載 土 导              | 出 4、审核 批量通过 1                       | 北最拒绝      |             |       |         |          |       |      |                           |           |                   |      |     |            | 已选 0 条     | 1-2 of 2 🏼 🏟       |
| 中文题目                      | 外 归属院                               | 系 归 类别 选  | 是 指导 校      | 学号    | 姓名      | 培养       | 学生类别  | 学历   | 年级                        | 专业院系      | 专业                | 专 行政 | œ   | 提交时间       | 附件         | 审核状态               |
|                           | ilian inter                         |           | 2           | 10000 | 1000    | 主修       | 普通全日制 | 本科   | 1000                      | 100       | 200               | 100  |     | 2024-04-02 | 2023-2024学 | 已提交                |
|                           |                                     |           | 100         | (     | 10      | 主修       | 普通全日制 | 本科   | $({\boldsymbol {\rm a}})$ |           | 7 ¥               | 1.0  |     | 2024-04-01 | 1数学成果类(    | . 已提交              |
|                           | 申请人                                 | din .     |             |       | 申请时间    | 2024-04- | 02    |      |                           | I         | 著名评审计             | BX   |     | cx 🕰 🔶     |            |                    |
|                           | 当前审核节点                              | 院系审核      |             |       | 审核状态    | 已提交      |       |      |                           |           | 是否這               | 到过   |     |            |            |                    |
|                           | 申请理由或备注                             |           |             |       |         |          |       |      |                           |           |                   |      |     |            |            |                    |
|                           | 审核理由或备注                             |           |             |       |         |          |       |      |                           |           |                   |      |     |            |            |                    |
| Ę                         | 申请审核日志                              |           |             |       |         |          |       |      |                           |           |                   |      |     | 屠          | ŧ₩×        |                    |
| Ē                         | 审核信息                                |           |             |       |         |          |       |      |                           |           |                   |      |     |            |            |                    |
| 审核                        | 核理由或备注                              |           |             |       |         |          |       |      |                           |           |                   |      |     |            |            |                    |
|                           |                                     | ()选择"未通过" | 或"退回修改"时,备注 | 主必填   |         |          |       |      |                           |           |                   |      |     |            |            |                    |
|                           |                                     | 通过 道      | 回修改 取消      | ←     |         |          |       |      |                           |           |                   |      |     |            |            |                    |

# 也支持点击"批量通过/批量退回修改"给定材料的是否通过

| ■菜单 談教务管理信息系统<br>Course Management Information System                                                                                                    |           |           |            | Q 菜单搜索          | ☆ • 管理员•   | ) 🐄 🗘 🚺 🜔          |
|----------------------------------------------------------------------------------------------------|-----------|-----------|------------|-----------------|------------|--------------------|
| 匿名评审论文审核                                                                                                    |           |           |            |                 |            |                    |
| 您的当前位置:毕业论文 》 医名评审 》 医名评审论文审核                                                                                                    | 刷新        |           |            |                 |            |                    |
| 学年 论文归属批次                                                                                                    | 匿名评审批次    | 中文题目      | 外文题目       | 归属院系            | 归属专业       | *                  |
| 待审核 已审核 2023-2024 ∨                                                                                                    |           |           |            | 支持多选            |            | Q.捜索 亜重 ● ~        |
| 0 洋備 △ 下载 土 导出 4、 审核 批量運过 批量拒绝 批量退回修改                                                                                                    |           |           |            |                 |            | 已选 0 条  1-1 of 1 🗢 |
| 中文题目 外 归属院系 归 美别 选                                                                                                    | 是 指导 校 学号 | 姓名 培养 学生美 | 别 学历 年级    | 专业院系 专业 一专… 行政3 | 班 提交时间     | 附件 审核状:            |
| b francisco de la companya de la companya de | 否         | 主修 普通全    | 日制 本科 2020 | na din si ka    | 2024-03-29 | 毕业证明.pdf 已提交       |
|                                                                                                    |           |           |            |                 |            |                    |
|                                                                                                    |           |           |            |                 |            |                    |

# 在已审核页签下,点击"详情",可查看论文评审进度、评审结果及评审意见

| ☰菜单 談 教务管理信息系统<br>Course Management Information System |                          |                  | Q,菜单搜索       | 📄 岱 🛛 (Î理長•) (本科•) 🏳 🌔    |
|--------------------------------------------------------|--------------------------|------------------|--------------|---------------------------|
| 匿名评审论文审核                                               |                          |                  |              |                           |
| 您的当前位置: 毕业论文 》 医名评审 》 医名评审论文审核 刷新                      |                          |                  |              |                           |
| 学年 论文归属批次                                              | 匿名评审批次 中文题目              | 外文题目             | 归属院系         | J属专业 🛛 🕹                  |
| 待审核 已审核 2023-2024 ~                                    |                          |                  | 支持多选         |                           |
| 0 i¥th                                                 |                          |                  |              | 已选 0 条 1-1 of 1 🌢         |
| 中文题目 外 归属院系 归 类别 选 是                                   | 指导教师 校 学号 姓名             | 培养 学生美别 学历 年级    | 专业院系 专业 专 行政 | 班 提交时间 附件                 |
|                                                        | and in the second second | 主修 普通全日制 本科 2020 |              | 2024-04-01 2023-2024学年第2学 |
|                                                        |                          |                  |              |                           |
|                                                        |                          |                  |              |                           |
|                                                        |                          |                  |              |                           |

| ← 中亚比文抽屉 - 各家叶申冲词 | Ello           | <b>直面记文讲稿</b> |
|-------------------|----------------|---------------|
|                   | 同意参加答辩<br>最终结论 |               |
| 一审结论              |                |               |
| 一审结论 同意参加答辩       | 一审累计不通过数 0     | 是否需要二审 不需要二审  |
|                   |                |               |
| 初评专家评定结果          |                |               |

# 1.19. 校级推优

### 1.19.1. 校级推优审核与管理 (院系管理员)

菜单:毕业论文>校级推优-推优申请审核、推优管理

**审核流程**:学生提交>院长或教学院长

### **主要用途**:进行推优学生审核管理。

| ■菜单 談 教务管理<br>Course Manager   | 理信息系统<br>rent Internation System  |                     |                    | Q 葉单門                     | ☆ ● 管理反 • ↓ ↓ ↓ ↓ ↓ ● ● |
|--------------------------------|-----------------------------------|---------------------|--------------------|---------------------------|-------------------------|
| 一 借枚室                          | 参数配置                              | 指导教师                | 论文批次               | 论文申报                      |                         |
| 問 课程管理                         | IS.X.MARIQUE                      | 校外指导教师库             | 论文管理               | 论文申报审核                    |                         |
| 一 教材管理                         |                                   |                     | 论文重复比              | 论文申报管理                    |                         |
| 一 培养方案                         |                                   |                     | 论文进度查询             |                           |                         |
| 一 数学任务                         |                                   |                     | 论文成绩查询             |                           |                         |
| 周 排運管理                         |                                   |                     |                    |                           |                         |
|                                | 论文变更                              | 开题报告                | 中期检查               | 论文初稿                      | 1枚至 倡牧至审核               |
|                                |                                   | 开题报告审核              |                    | 论文初稿审核                    | 我的待办                    |
| 四考试管理                          |                                   |                     | 中期检查管理             |                           |                         |
| 団 成绩管理                         |                                   |                     |                    |                           |                         |
| 一 毕业管理                         |                                   | <u>升融谷辩审核</u>       |                    |                           | 大山山 人名英格兰人 未读消息         |
| 🗇 成績转换                         |                                   |                     |                    |                           | 室查询 教容占用指沿 <b>在</b>     |
| 合学籍管理                          | 论女白瑄                              | 5C \$1095 TH        | 公立按照               | 111/4年4月1日                |                         |
|                                | 论文史确由故                            | <b>吉州自理</b>         | 论文教稿曲体             | <b>网络夏桂</b><br>皮肤经文码计学生成结 | 通知公告                    |
|                                | 论文定稿管理                            | 答辩审核                | 论文终稿管理             |                           |                         |
|                                |                                   | 答辩管理                | 论文终稿上传进度           |                           | 1111 新僧理程由清管理           |
| And the second second          |                                   |                     |                    |                           |                         |
|                                | 匿名评审                              | 一按级推脱一一             | 推优申请               |                           |                         |
|                                | 匿名评审论文审核                          | 推优管理                | 推优申请审核             |                           |                         |
|                                | 匿名评审论文管理                          | 校服推优                |                    |                           |                         |
| https://jwtest.shisu.edu.cn/ho | me?refer=https://jwtest.shisu.edu | .cn/logout-emitter# |                    |                           |                         |
| 在此页面中查找                        |                                   | 部(A) 🗌 区分大小写(C) 🗌 四 | 配变音符号(I) 🗌 全词匹配(W) |                           | ×                       |

第一步,点击"进入推优",根据设置的推优人数上限进行推优

| ■菜单 读 教务管理信息系统<br>Course Management Information System | 统<br>em                                                                                                    |       |        |       |        | Q 莱单排 | 對东    | Û 0 (   | 理员• (本科•) 0 2 🕕  |
|--------------------------------------------------------|----------------------------------------------------------------------------------------------------|-------|--------|-------|--------|-------|-------|---------|------------------|
| ☆×<br>推优管理                                             |                                                                                                    |       |        |       |        |       |       |         |                  |
| 您的当前位置:毕业论文 » 成绩管理                                     | 理》 推优管理 <b>刷新</b>                                                                                                    |       |        |       |        |       |       |         |                  |
| 毕业届次<br>2024                                           |                                                                                                    |       |        |       |        |       |       |         | ¥<br>Q 查询 重重 ● ~ |
| ▲ 导出                                                   |                                                                                                    |       |        |       |        |       |       |         | 已选 0 条 🗢         |
| □ 所属院系 ⊡                                               | 日属批次                                                                                                    | 学生总人数 | 推优人数上限 | 推优通过率 | 实际推优人数 | 推优率上限 | 实际推优率 | 是否提交 是否 | 发布操作             |
|                                                        | Contraction of the local distance of the local distance of the loc | 173   | 4      |       | 0      | 2.31% | 0%    | 未提交 未发  | 布 进入推优           |
|                                                        |                                                                                                    |       |        |       |        |       |       |         |                  |

第二步,只能对已加入成绩库的学生进行推优,点击"推优";设置好后点击"提交",提 交的推优名额不可超过设置推优的人数上限;将以设置推优的先后顺序作为推荐学生 的排序

| ≡ 菜≝ | 单 教务<br>Course Ma | 管理们          | 言息系统<br>formation System |                                                                                                    |                   | C   | 2,菜单搜索 |            | ☆ 9 (管理员・)          | (\$\$\$ 🗘 🗘    |
|------|-------------------|--------------|--------------------------|----------------------------------------------------------------------------------------------------|-------------------|-----|--------|------------|---------------------|----------------|
| ł    | ℃×<br>售优管理        |              |                          |                                                                                                    |                   |     |        |            |                     |                |
| 您的   | 当前位置: 毕业说         | 文 »          | <b>成績管理 ≫</b> 推优管理       | 2 R855                                                                                                    |                   |     |        |            |                     |                |
|      |                   | 44           | *10 ×13                  | The last set of the set of the se | -                 | 周小舟 | 92 推优  |            |                     |                |
|      |                   | 45           |                          | CONTRACTOR OF A DESCRIPTION                                                                                                    |                   | 刘思远 | 86 推优  |            |                     |                |
|      |                   | 46           |                          |                                                                                                    | <u>.</u>          | 王腊宝 | 87 推优  |            |                     |                |
|      |                   | 47           |                          | Contraction and the local sectors                                                                                                    |                   | 孙璐  | 90 推优  |            |                     |                |
|      |                   |              |                          |                                                                                                    |                   | ж_  | _      |            |                     |                |
| ≡幕   | 单 教务<br>Course M  | 管理们          | 言息系统<br>formation System |                                                                                                    |                   | C   | 2,菜单搜索 |            | ☆ 9 (管理员▼           | (\$\$\$) 🗘 🕫 💽 |
| Ħ    | i<br>优管理          |              |                          |                                                                                                    |                   |     |        |            |                     |                |
| 您的   | 当前位置: 毕业说         | 文 »          | 校级推优 》 推优管理              | 里 网新                                                                                                    |                   |     |        |            |                     |                |
|      |                   | ←            |                          | 二 二 二 2 推优                                                                                                    |                   |     |        |            |                     |                |
|      |                   | 提交           | +                        |                                                                                                    |                   |     |        | 学生总        | 人数=73人              |                |
|      |                   | 序            |                          |                                                                                                    |                   | 最终成 |        | 推优人<br>推优人 | 版上限=4人<br>放实际=6人    |                |
|      |                   | <del>명</del> | 学生                       | 课题名称                                                                                                    | 招导教师              | 绩   | 操作     | 推优率        | 上限=5%               |                |
|      |                   | 1            | 時雨(0181105007)           | 苦注在教员结察目上的音争 从十十世纪到十年起争                                                                                                    | Philippe Cinquini | 82  | 80-63  | 实际推(       | 北率= <mark>8%</mark> |                |

第三步,在菜单【推优申请审核】中,审核学生提交的推优论文材料,单选学生,点击"审核",可在线预览或下载学生上传的材料,点击"通过",则材料无误;点击"退回修改",则学生需重新提交。注意

| ■菜单 🙀 教务管                               | 理信息系统<br>sent Information System |           |             |                    |       |                     |    | Q菜单覆素 |    |      | ଫ ๏ ( | 管理员  | • 4 | -IR      | ٥              |
|-----------------------------------------|----------------------------------|-----------|-------------|--------------------|-------|---------------------|----|-------|----|------|-------|------|-----|----------|----------------|
| 推优申请审核                                  |                                  |           |             |                    |       |                     |    |       |    |      |       |      |     |          |                |
| 您的当前位置: 毕业论文                            | » 推优申请 »                         | 推优申请审核 网络 | 8           |                    |       |                     |    |       |    |      |       |      |     |          |                |
| 待审核 已审核                                 | 学年<br>2023-2024                  | 旧属批次      | 中文题目        | 论文类型               |       | <b>归期院系</b><br>支持多进 | 学! | •     | 3  | 住名   |       |      | Q查询 | -        | *<br>• -       |
| ●详情 4 東京 批批通行                           | 过 批量拒绝 批量退回的                     | RX        |             |                    |       |                     |    |       |    |      |       | e    | 造1条 | 1-1 of 1 | •              |
| ☑ 归属批次                                  | 中文题目                             |           |             |                    | 论 归属院 | 系 学生                | 培养 | 学生类别  | 学历 | 年级   | 专业院系  | 专业   | 专   | 行政班      |                |
| 2 2 4 4 4 4 4 4 4 4 4 4 4 4 4 4 4 4 4 4 | + 52.05文 位置 -                    |           | IPP H SCHOL | Art Bardiner I and | 1000  | 10.000              | 主修 | 普通全日制 | 本科 | 2020 | )     | 1000 |     |          | and the second |
|                                         |                                  |           |             |                    |       |                     |    |       |    |      |       |      |     |          |                |
|                                         |                                  |           |             |                    |       |                     |    |       |    |      |       |      |     |          |                |
|                                         |                                  |           |             |                    |       |                     |    |       |    |      |       |      |     |          |                |

| ≡菜单 🙀 🖏   | 务管理信息系统<br>se Management Information System |                                                                            |                          |                               | Q 菜单樱素                                                   | ☆ ④ (管理员▼) | (本料•) 🗅 🌔 |  |  |  |  |
|-----------|---------------------------------------------|----------------------------------------------------------------------------|--------------------------|-------------------------------|----------------------------------------------------------|------------|-----------|--|--|--|--|
| 推优申请审核    |                                             |                                                                            |                          |                               |                                                          |            |           |  |  |  |  |
| 您的当前位置: 毕 | 业论文 》 推优申请                                  | 》推优申请审核 <b>刷新</b><br>La considuation de la remainaisasion de la remainoign | e sportive au developpen | enii uu spori iocai - i exemi | ue la normalisation de la terminologie du pasket-pair en | ri di luc  |           |  |  |  |  |
|           | 归属院系                                        | 74                                                                         | 归属专业                     |                               |                                                          |            |           |  |  |  |  |
|           | 指导教师                                        | 2008                                                                       | 校外指导教师                   |                               |                                                          |            |           |  |  |  |  |
|           | 学生                                          |                                                                            | 类别                       |                               |                                                          |            |           |  |  |  |  |
|           | 论文类型                                        |                                                                            | 选题来源                     |                               |                                                          |            |           |  |  |  |  |
|           | 是否社会实践中完成                                   |                                                                            |                          |                               |                                                          |            |           |  |  |  |  |
|           | 选题思路                                        |                                                                            |                          |                               |                                                          |            |           |  |  |  |  |
|           | 选题学生要求                                      |                                                                            |                          |                               |                                                          |            |           |  |  |  |  |
|           | 备注                                          |                                                                            |                          |                               |                                                          |            |           |  |  |  |  |
|           | 申请材料                                        |                                                                            |                          |                               |                                                          |            |           |  |  |  |  |
|           | 推优论文材料                                      | 7.上海外国语大学毕业论文学生端操作手册24-5-15.p                                              |                          |                               |                                                          |            |           |  |  |  |  |
|           | 申请审核信息                                      | 请审核信息                                                                      |                          |                               |                                                          |            |           |  |  |  |  |
|           | 申请人                                         |                                                                            |                          | 申请时间                          | 24                                                       |            |           |  |  |  |  |
|           | 审核状态                                        | 审核中                                                                        |                          | 当前审核节点                        | *                                                        |            |           |  |  |  |  |
|           | 是否通过                                        |                                                                            |                          | 审核理由或备注                       | 此方法                                                      |            |           |  |  |  |  |
|           | 审核日志                                        |                                                                            |                          |                               |                                                          | 展开♥        |           |  |  |  |  |
|           | 审核信息                                        |                                                                            |                          |                               |                                                          |            |           |  |  |  |  |
|           | 审核理由或                                       | 潘注                                                                         |                          |                               |                                                          |            |           |  |  |  |  |
|           |                                             | 6 选择"未通过"或"退回修改"时,备注必填                                                     |                          |                               |                                                          | h          |           |  |  |  |  |
|           |                                             | 通过未通过退回修改。取                                                                | ř                        |                               |                                                          |            |           |  |  |  |  |